# Moving from FREE Studio to FREE Studio Plus

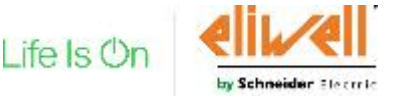

Confidential Property of Schneider Electric

# FREE Studio Plus Features

| 1 | New Executables & Software Structure |
|---|--------------------------------------|
| 2 | HowTo Import a Free Studio project   |
| 3 | HowTo Create a "NEW" Project         |
| 4 | New Graphic Style                    |
| 5 | Improved Software Features           |

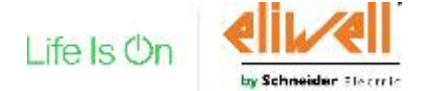

### New software present into the installed folder

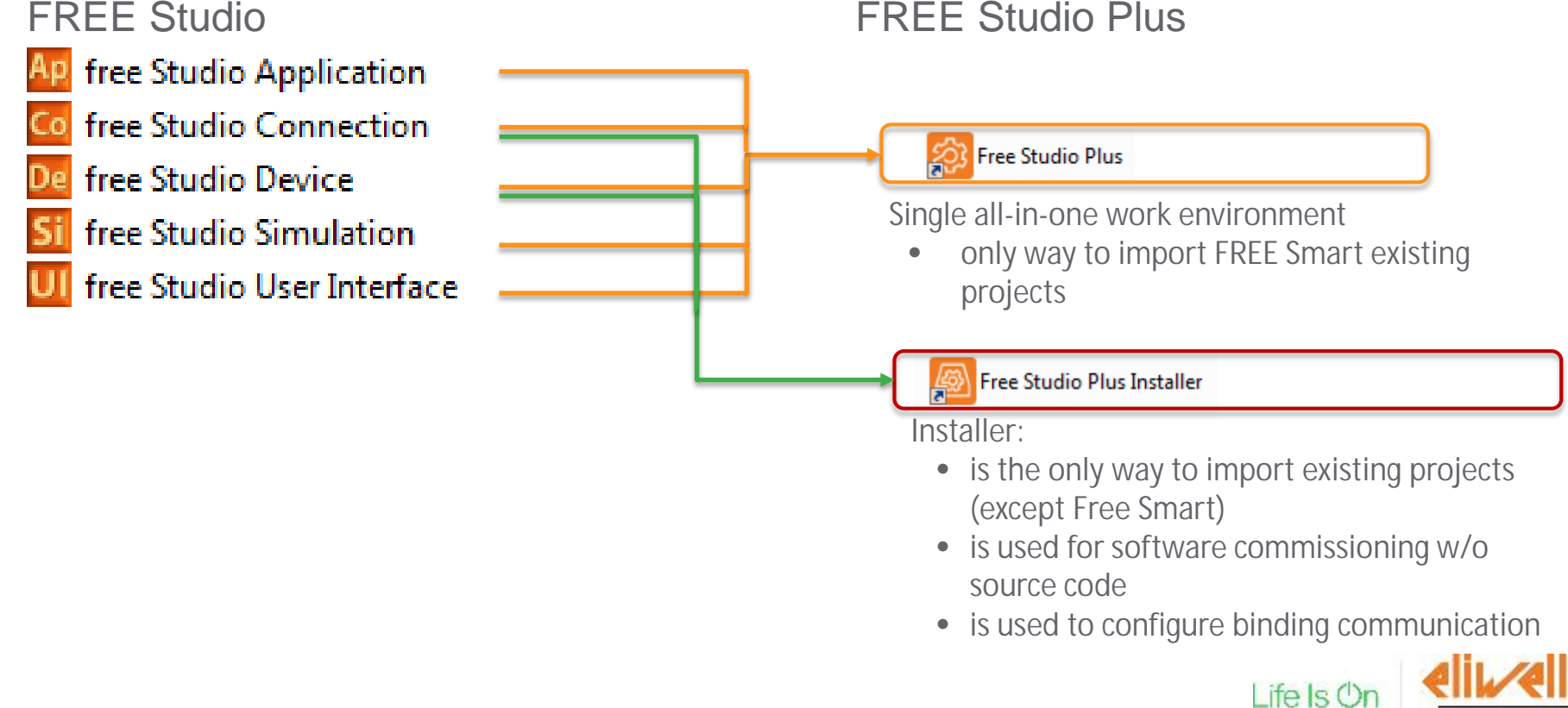

Schneider Electri

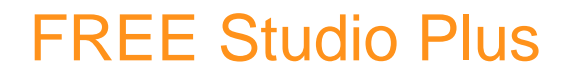

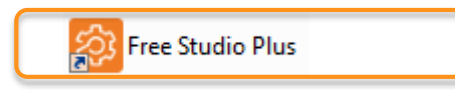

The new software structure is more user friendly (Configuration, Programming, Commissioning)

| \$                                    |               |             | TestProject - Eliw | ell Free Studio Plus - |
|---------------------------------------|---------------|-------------|--------------------|------------------------|
| □ ┌; 🛛 🚢 🕹                            | CONFIGURATION | PROGRAMMING | DISPLAY            | COMMISSIONING          |
| 🎦 File View Project On-line Developer | Help          |             |                    |                        |

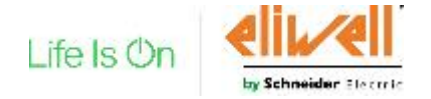

### **Configuration Perspective**

Configuration of Programming variables and communication settings

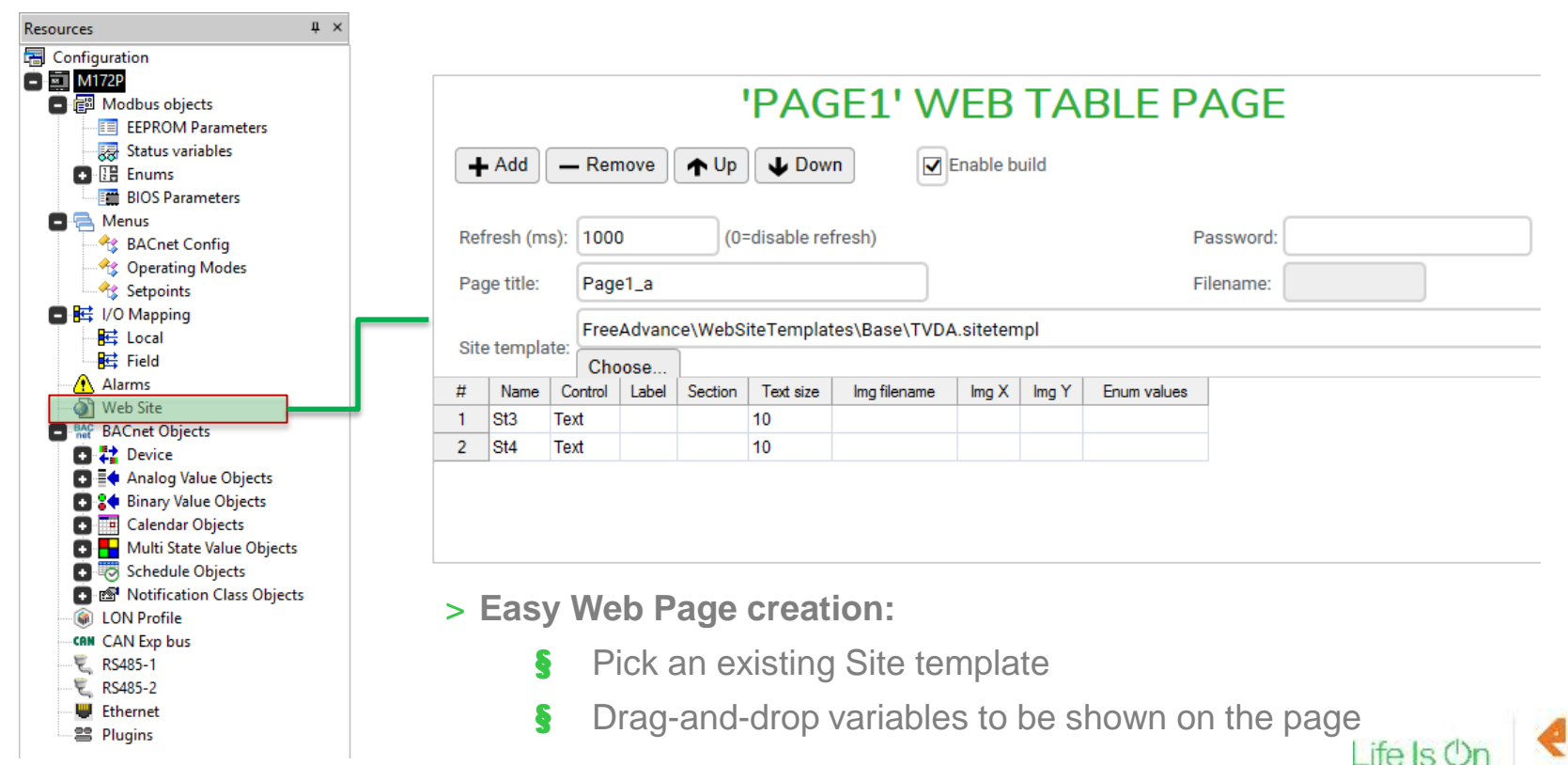

by Schneider Electric

## **Configuration Perspective**

Configuration of Programming variables and communication settings

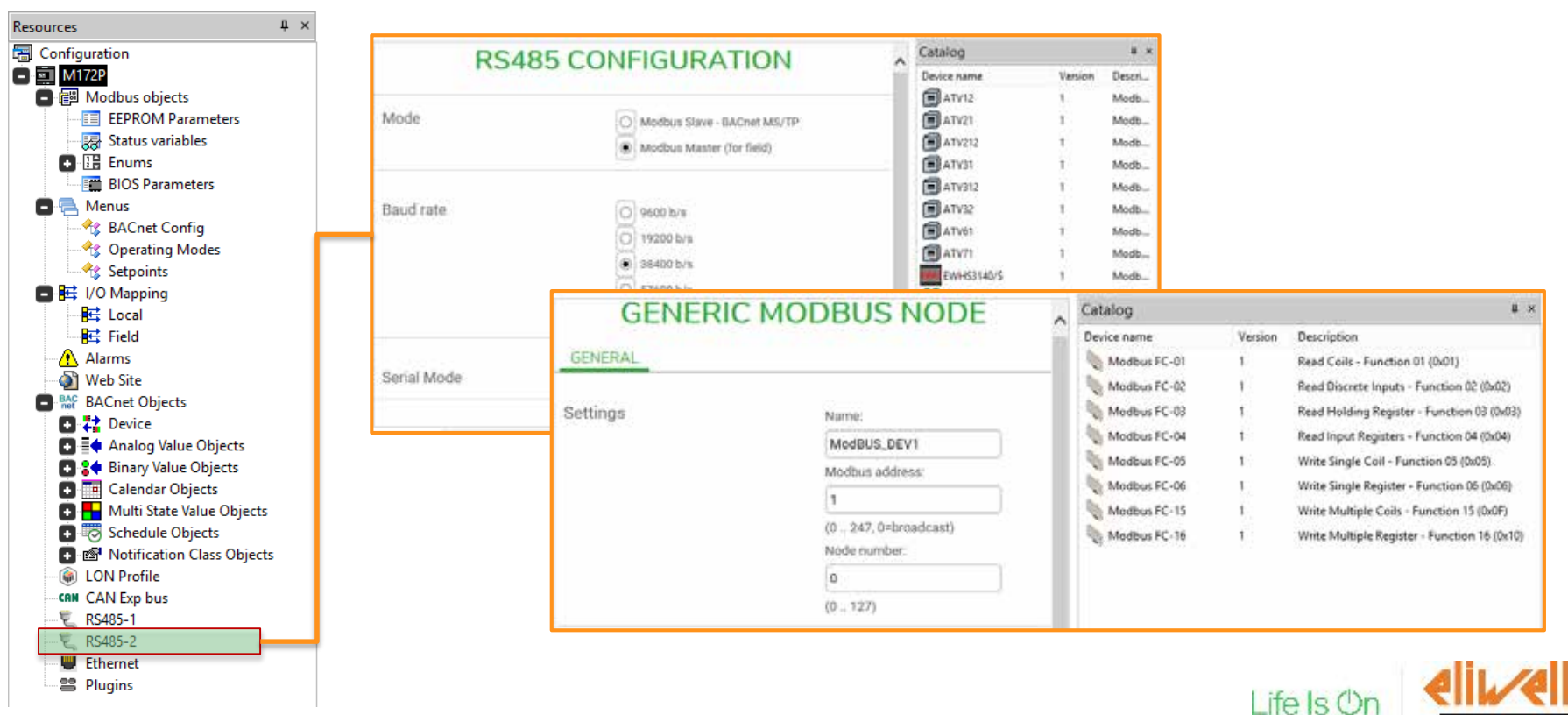

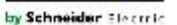

### Comparison with FREE Studio

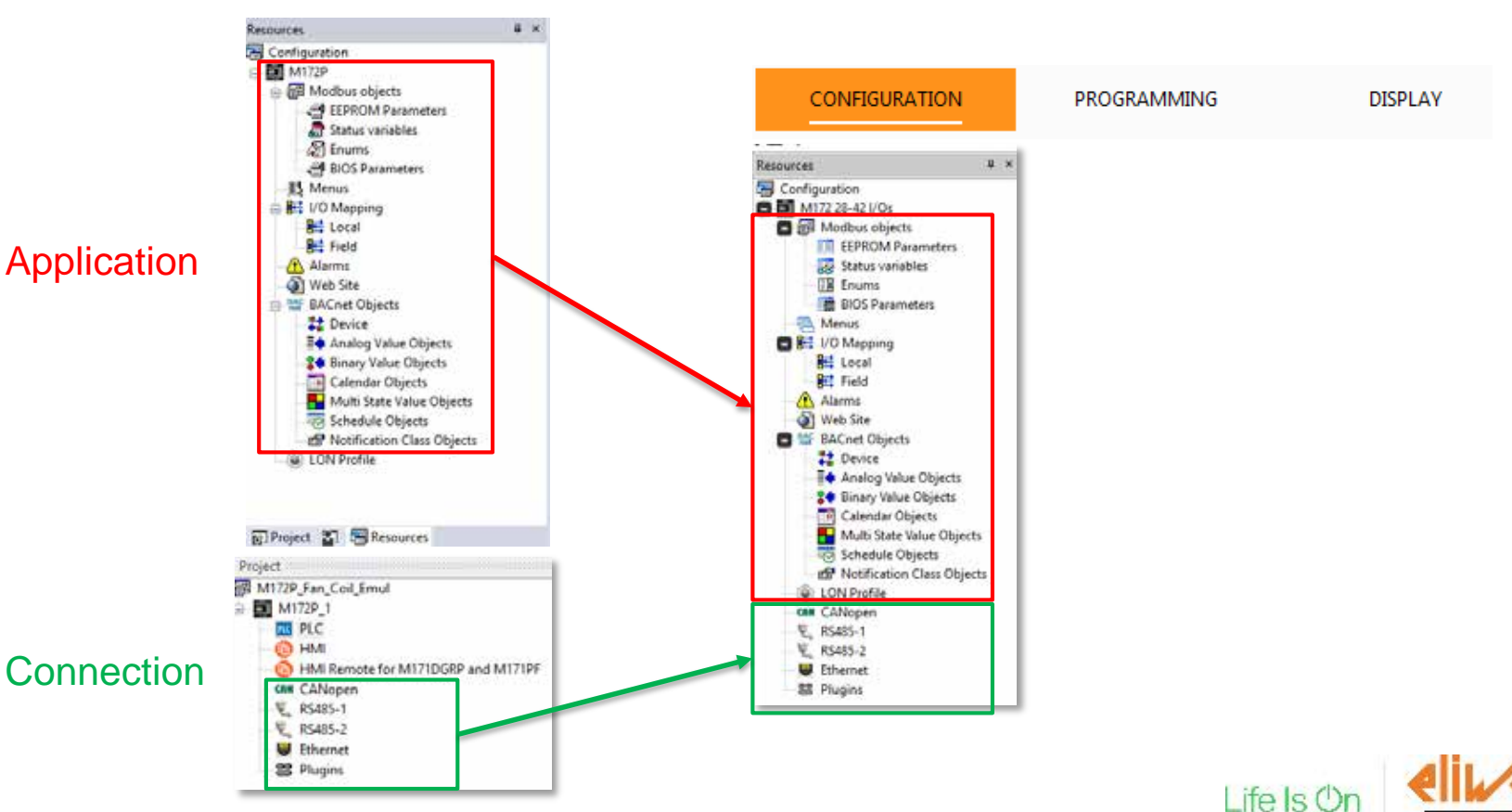

by Schneider Electric

#### **Programming Perspective**

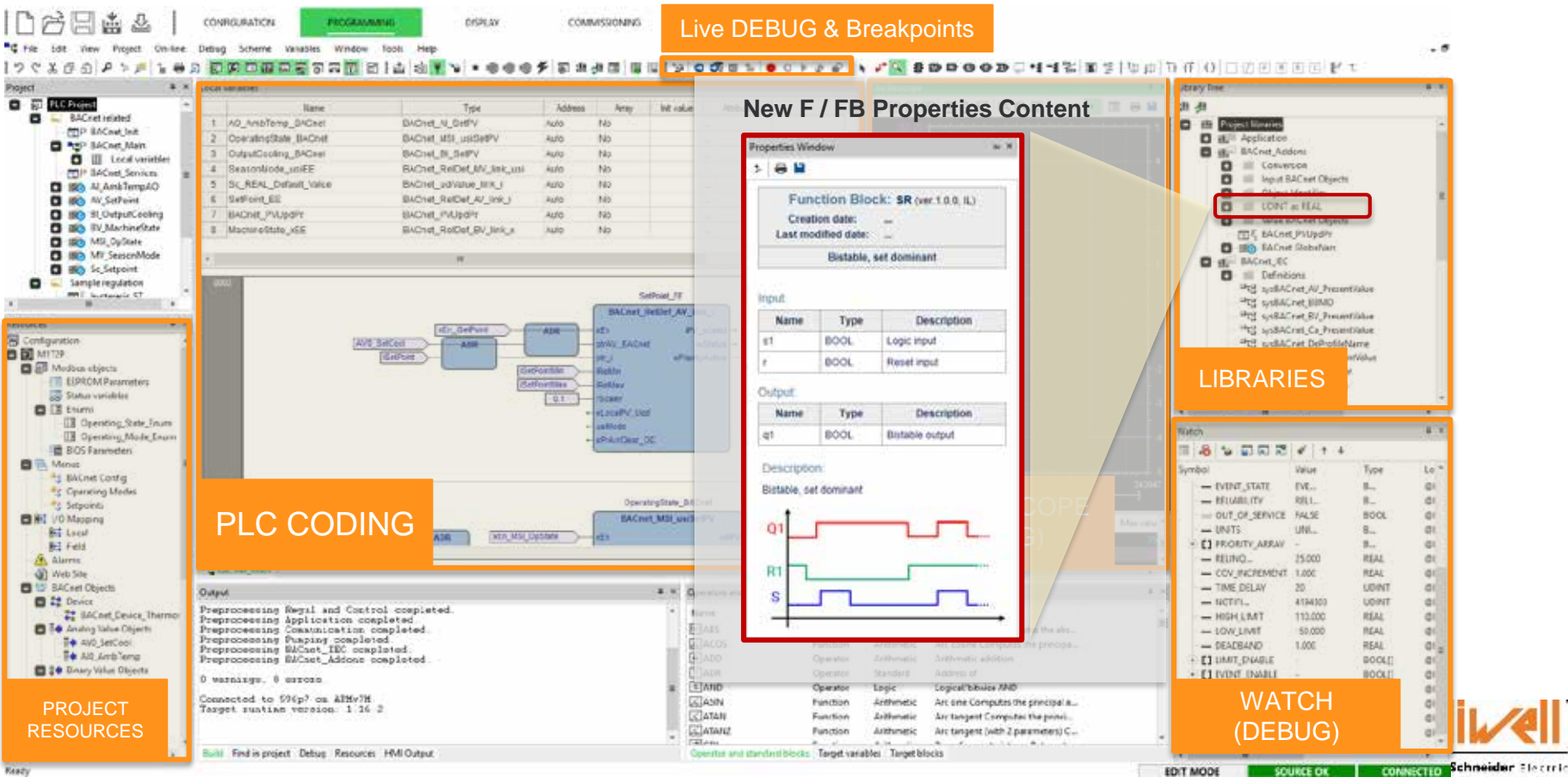

## **Display Perspective**

HMI Design

ID Name

0

Loca/Parameters

- > Single software to design Local and Remote HMIs
- Full-integration w/ the software:
   Configuration (EEPROM
   Parameters and Status Variables)
   automatically linked.
- > Several minor improvements.

**DB** address mode

Modbus

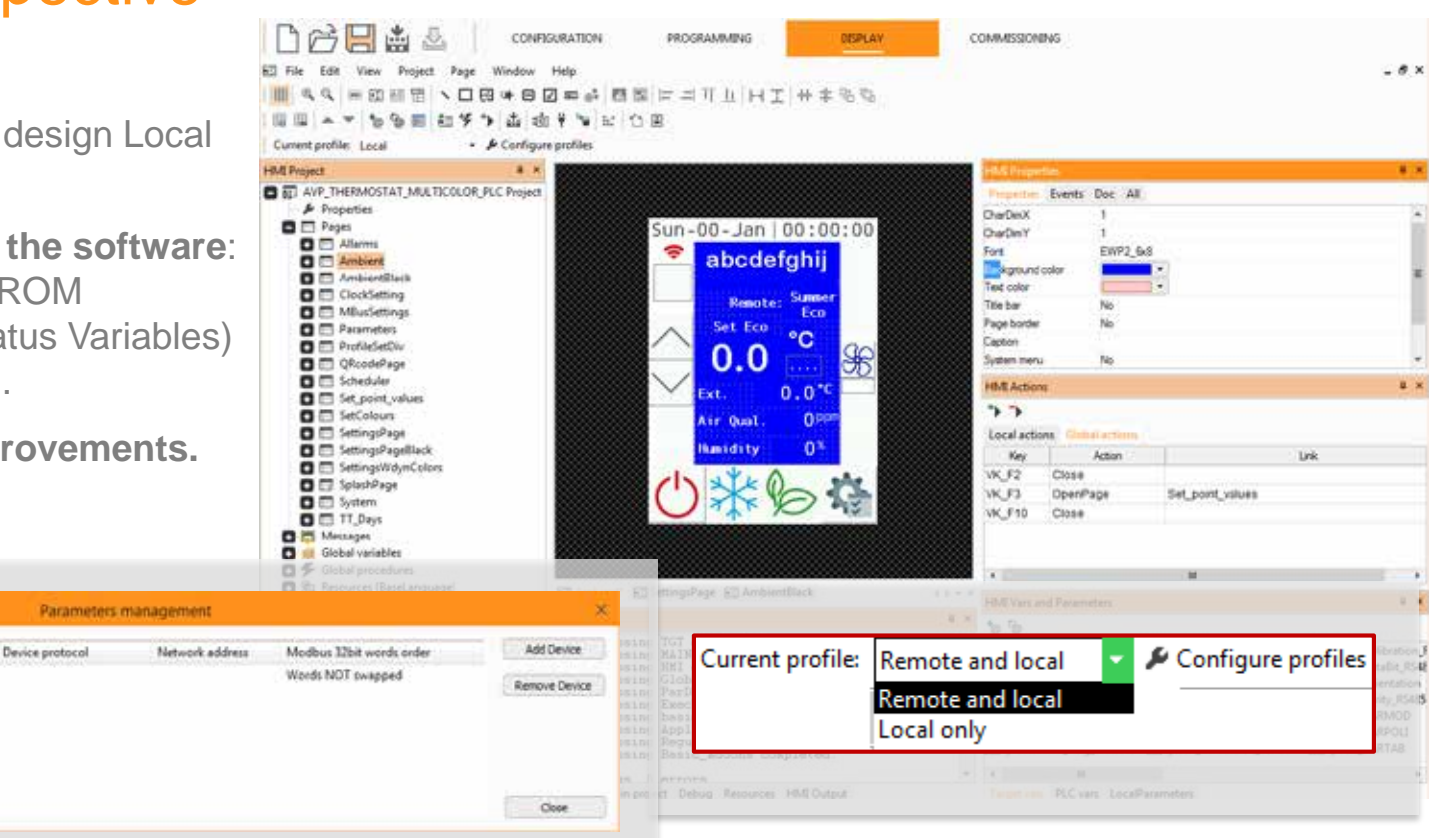

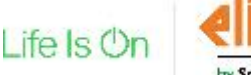

by Schneider Electric

### **Commissioning Perspective**

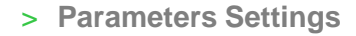

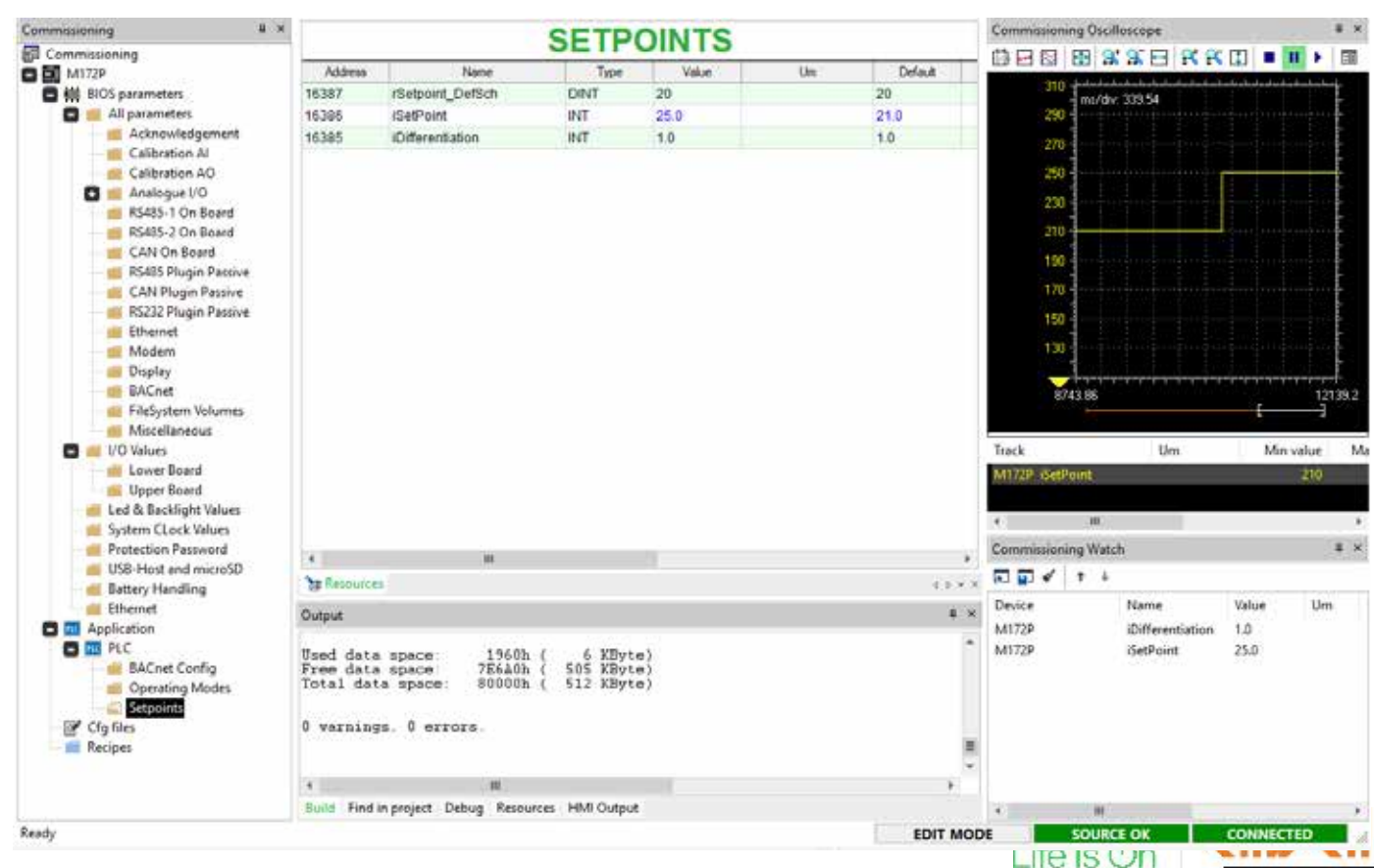

## **Commissioning Perspective**

- > Parameters Settings
- > Recipes Management

| Commissioning 4                                                                                                    | × |                            |                                                                     | R                                      | EC   | IPE 1               |     |     |                                   |
|----------------------------------------------------------------------------------------------------|---|----------------------------|---------------------------------------------------------------------|----------------------------------------|------|---------------------|-----|-----|-----------------------------------|
| Calibration AO                                                                                                    |   | Address                    | Name                                                                | Value                                  | Um   | Recipe value        | Min | Max | Description                       |
| 🕒 💼 Analogue I/O                                                                                                    |   | 8642                       | LED3                                                                | 2=Blink                                | num  | 2=Blink             | 0   | 2   | Led yellow                        |
| 👘 💼 Lower Board                                                                                                    |   | 8720                       | BACKLIGHT                                                           | 1=On                                   | num  | 1=On                | 0   | 4   | Display backlight                 |
| 🔤 🛑 Upper Board                                                                                                    |   | 15726                      | Cfg_Al1                                                             | 5=0÷5V(Ratiometric)                    | num  | 0=NTC(NK103)        | 0   | 11  | Type of analogue input Al1        |
| RS485-1 On Board                                                                                                    |   | 15727                      | Cfg_Al2                                                             | 4=0÷10V                                | num  | 2=NTC(103AT)        | 0   | 11  | Type of analogue input Al2        |
| RS485-2 On Board                                                                                                    |   | 15728                      | Cfg_Al3                                                             | 4=0÷10V                                | num  | 1=DI                | 0   | 11  | Type of analogue input AI3        |
| RS485 Plugin Passive                                                                                                    |   | 15729                      | Cfg_Al4                                                             | 1=DI                                   | num  | 1=DI                | 0   | 11  | Type of analogue input AI4        |
| CAN Plugin Passive                                                                                                    |   | 15730                      | Cfg_AI5                                                             | 5=0÷5V(Ratiometric)                    | num  | 5=0÷5V(Ratiometric) | 0   | 11  | Type of analogue input AI5        |
| RS232 Plugin Passive                                                                                                    |   | 15731                      | Cfg_Al6                                                             | 5=0÷5V(Ratiometric)                    | num  | 5=0÷5V(Ratiometric) | 0   | 11  | Type of analogue input AI6        |
| Ethernet                                                                                                    |   | 15766                      | Load_BACnet_E2_Defaults                                             | False                                  | flag | False               | 0   | 1   | Load default values for BACnet pa |
| Display     BACnet     FileSystem Volumes     Miscellaneous     I/O Values     Lower Board     Upper Board     Led & Backlight Values     System CLock Values     Protection Password | H |                            |                                                                     |                                        |      |                     |     |     |                                   |
| USB-Host and microSD                                                                                                    |   | 🎦 Resou                    | urces                                                               |                                        |      |                     |     |     | 4 ▷ ◄ ×                           |
| Ethernet                                                                                                    |   | Output                     |                                                                     |                                        |      |                     |     |     | t ×                               |
| Application     Gr files     Recipes                                                                                                    |   | Prepro<br>Prepro<br>Prepro | cessing Application<br>cessing Communicatic<br>cessing Pumping comp | completed.<br>on completed.<br>oleted. |      |                     |     |     | A<br>II<br>V                      |
| incerpe i                                                                                                    | Ŧ | Bulla F                    | ind in project Debug Resol                                          | arces Hivii Output                     |      |                     |     |     |                                   |

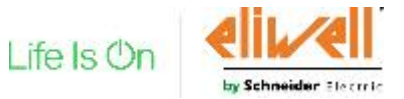

# **Commissioning Perspective**

Build HMI Remote for KBD: OK Build HMI Remote: OK

- > Parameters Settings
- > Recipes Management
- > Create USB Key
- > Command line download: OEM production process integration

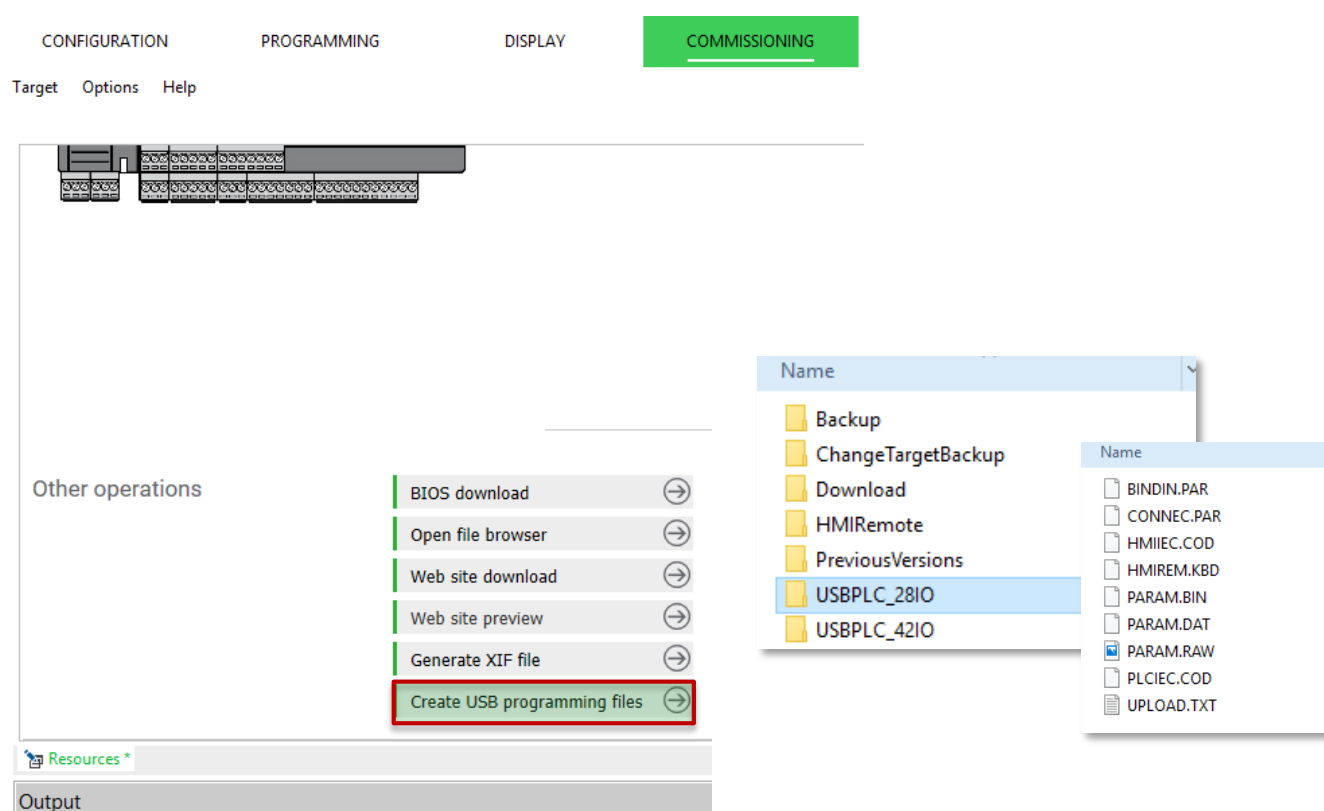

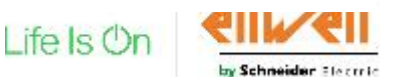

# Importing FREE Studio projects

- Import a PLC only project
- Import Connection from Installer
- Opening from Application
- Updating BIOS

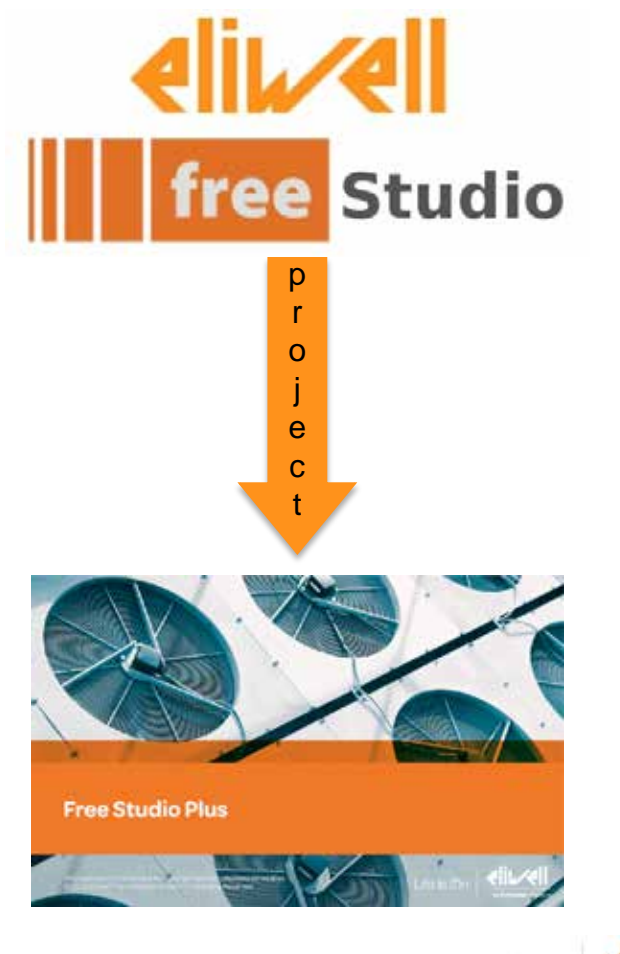

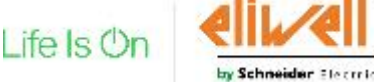

### Importing an FREE Studio project

Selection of the import tool

| Free Studio – Project Type | File Type | Tool to convert              |
|----------------------------|-----------|------------------------------|
| PLC – Application Only     | .plcprj   | EDEE Studio Divo             |
| HMI – User Interface Only  | .pajx     | FREE Studio Plus             |
| Full Project               | .cfn      | FREE Studio Plus – Installer |

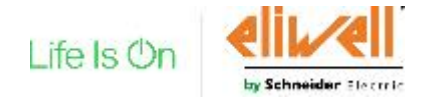

#### Importing a full project

| Source (from Free Studio) | Tool to convert              |
|---------------------------|------------------------------|
| .cfn                      | Free Studio Plus - Installer |
|                           |                              |

- 1. Before importing, it is strongly recommended to make a BACKUP of the project
- 2. Open "FREE Studio Plus Installer"
- 3. Select the previous .CFN from "Import FREE Studio Project"

|                                                                                                    |                                                                                                    |                                |                | Name                       | Date modified      | type     | oure   |
|----------------------------------------------------------------------------------------------------|----------------------------------------------------------------------------------------------------|--------------------------------|----------------|----------------------------|--------------------|----------|--------|
| Hanten Auger Tage 1<br>## 1000EAV                                                                                                    | henna hanna anna<br>W'hina an 3 ₽                                                                                                    |                                |                | Free Studio Plus Installer | 1 17/12/2018 08:51 | Shortcut | - 2 KB |
|                                                                                                    | METWORKS1ST                                                                                                    | ROJECT UNTITLED                |                | R Free Studio Plus         | 17/12/2018 08:51   | Shortcut | 2 KB   |
|                                                                                                    | Altree and Dates T                                                                                                    | Terristant .                   | Dunie her dat  |                            |                    |          |        |
|                                                                                                    | Freiseliter (1) (2)                                                                                                    | Nacional and                   |                |                            |                    |          |        |
|                                                                                                    | Protostantiti. 4"                                                                                                    | Busci                          |                |                            |                    |          |        |
|                                                                                                    | Report of                                                                                                    | Report Free Darlie property    | Cheese her det |                            |                    |          |        |
| e Press Andream<br>e Press Andream<br>Andream<br>Andre | Norm         • (r)           • Intermedia • INLIGNERIA_UNICIPATI • • • (r)         • (r)           • Intermedia • INLIGNERIA_UNICIPATI • • • (r)         • (r)           • Intermedia • INLIGNERIA         • (r)           • Intermedia • INLIGNERIA         • (r)           • Intermedia • INLIGNERIA         • (r)           • Intermedia         • (r)           • Intermedia         • (r) |                                |                |                            |                    |          |        |
| Norma (                                                                                                    | *<br>*                                                                                                    | neren (* 1968)<br>Serie (1968) | <b>20</b> 5    |                            | Lif                | e Is On  |        |

Ride modeland

Time

See

# Importing a full project (continue)

Converted project destination and BIOS target

- Select the folder for converted project output
- Conversion output

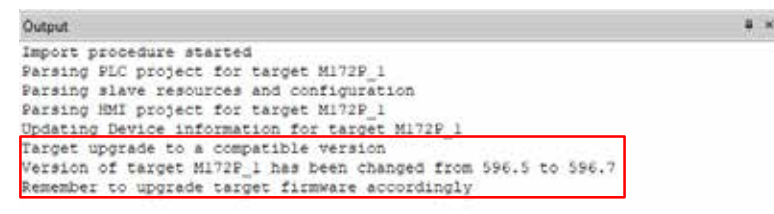

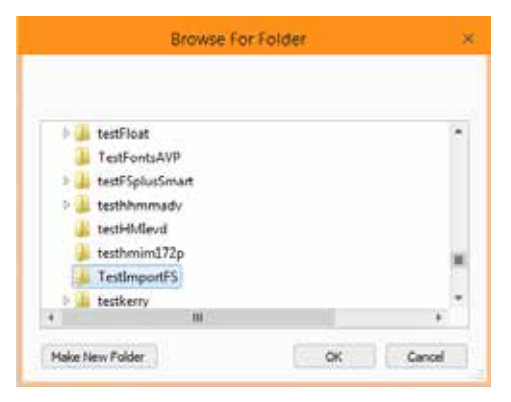

• Upgrade BIOS reminder, for Auto target changing!

• Project Conversion completed

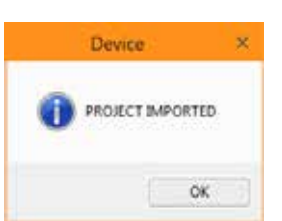

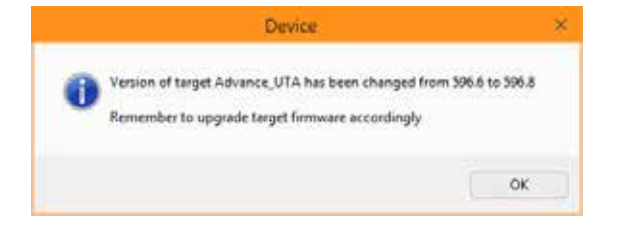

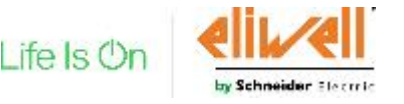

# Importing just PLC (.plcprj) or HMI (.pajx)

| Source (from FREE Studio)  | Tool to convert  |
|----------------------------|------------------|
| .plcprj (only Application) | EREE Studio Rhuo |
| .pajx (only HMI)           | FREE Studio Flus |

- 1. Open "FREE Studio Plus"
- 2. Click "Import FREE Studio Project" and select a \*.plcprj or \*.pajx file.
- 3. Pick the folder for converted project output

| Open project               | Choose from disk |
|----------------------------|------------------|
| TestModbusCustom           |                  |
| bacnet4DIN                 |                  |
| AVP_THERMOSTAT_MULTICOLOR  |                  |
| Pforte_E                   |                  |
|                            |                  |
| Import Free Studio project | Choose from disk |

• Do not open the old project directly with the new software.

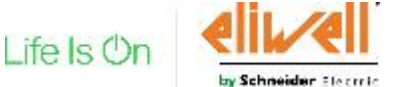

### HowTo Open the converted Project

Several ways to open the converted project

- Two alternatives by using "FREE Studio Plus – Installer":
  - Right click on the entry with the blue PLC icon in the Project tree
  - If the PLC icon is selected, you can use the Open button

1 file Life View Projec 11日日 9 で X 示 山山下 9 ・ 巻巻 14日 0 日 1 日 0 0

Using "FREE Studio Plus"

| nverted pro                                                | oject                        | 1979                                                                                                    | RW's 4 E 2 F        | PLC CONFIGURATION            |  |
|------------------------------------------------------------|------------------------------|----------------------------------------------------------------------------------------------------|---------------------|------------------------------|--|
| g "FREE St                                                 | udio                         | Advacts()14     Advacts()14     Advacts()14     Advactation     Advactation     Advactation     Advactation     Advactation     Advactation     Advactation     Advactation     Advactation     Advactation                                                                                                    | General             | RETriget: Abore, If APAD pop |  |
| ry with the b<br>ee a<br>ected, you ca                     | olue PLC<br>an use           | Barts Jon Roes<br>Barts Jon Roes<br>CAR On Bart<br>CAR Popular Ameri<br>CAR Popular Ameri<br>Bart<br>Bart |                     | b Come C Russ                |  |
| : Osile: Otbog Windee Tech<br>白 アンド 12日の 副第四<br>●手 回北北市 日日 | Cyton Holy<br>Margin Carl Di | No name - Braelt Hee Shut                                                                                                    | No Plus - (Welcome) |                              |  |
| + 2 0<br>+ +                                               |                              |                                                                                                    |                     |                              |  |
|                                                            | Here project                 |                                                                                                    |                     | Open project                 |  |
|                                                            | ttame.                       |                                                                                                    | Croato              | Choose from disk             |  |
|                                                            | Directory Chusers Ve         | derico marcaosa/Desktop//TestProgram/                                                                                                    |                     | Heckel projects: C           |  |
|                                                            | the strend branded by        |                                                                                                    |                     | TestDrainet                  |  |

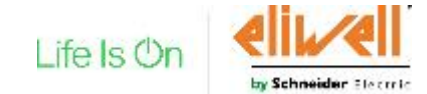

#### Upgrade your controllers to the latest BIOS release

BIOS upgrade procedure

FREE Studio Plus requires a BIOS upgrade of Evolution and Advance devices.

From the COMMISSIONING tab:

- 1. Connect to the controller
- 2. Check the connection
- 3. Toggle «BIOS download»

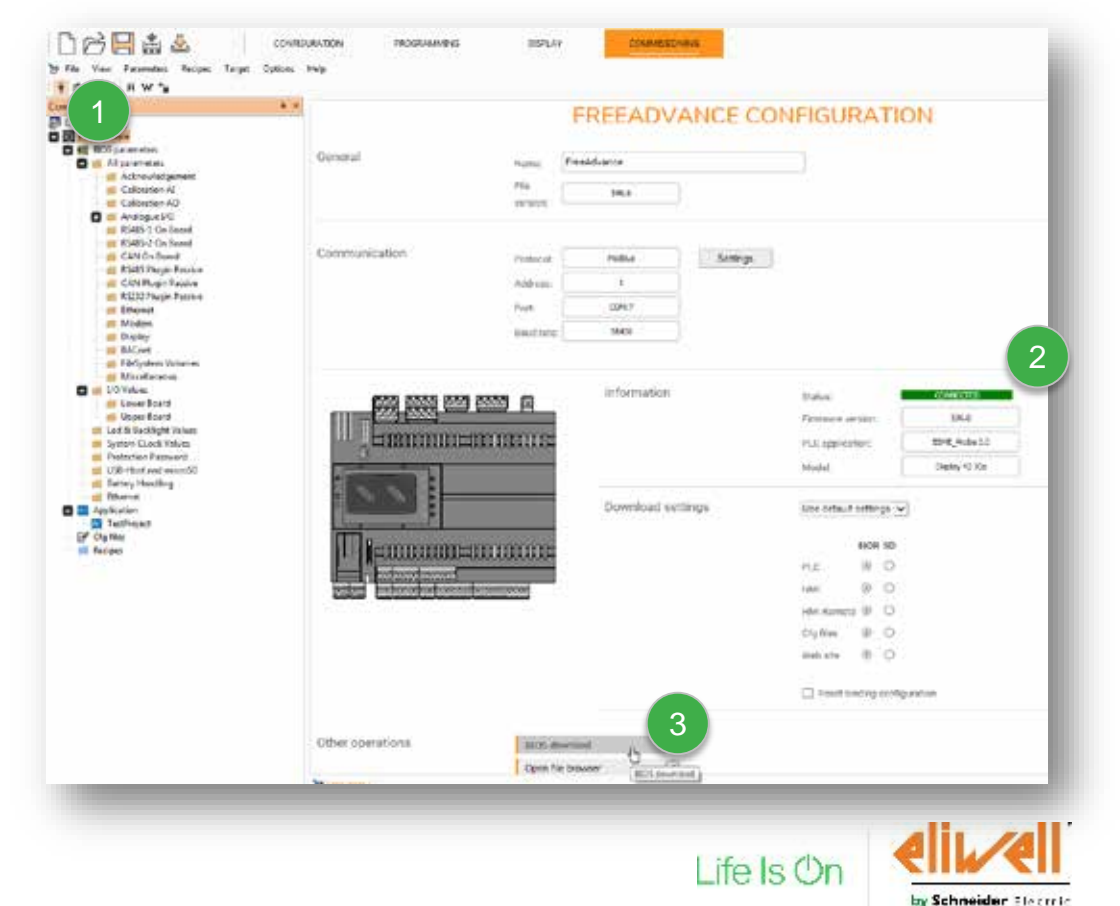

## Upgrade your controllers to the latest BIOS release (continue)

BIOS upgrade procedure

- 4. Click on the «Browse» button
- 5. Select the latest BIOS
- 6. Click on «Open»
- 7. Click on «Download»
- 8. BIOS upgrade in progress

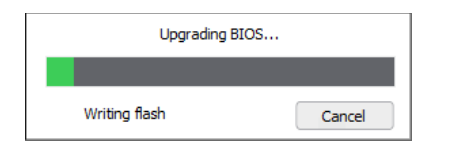

9. Final output

Firmware upgrade has been completed successfully

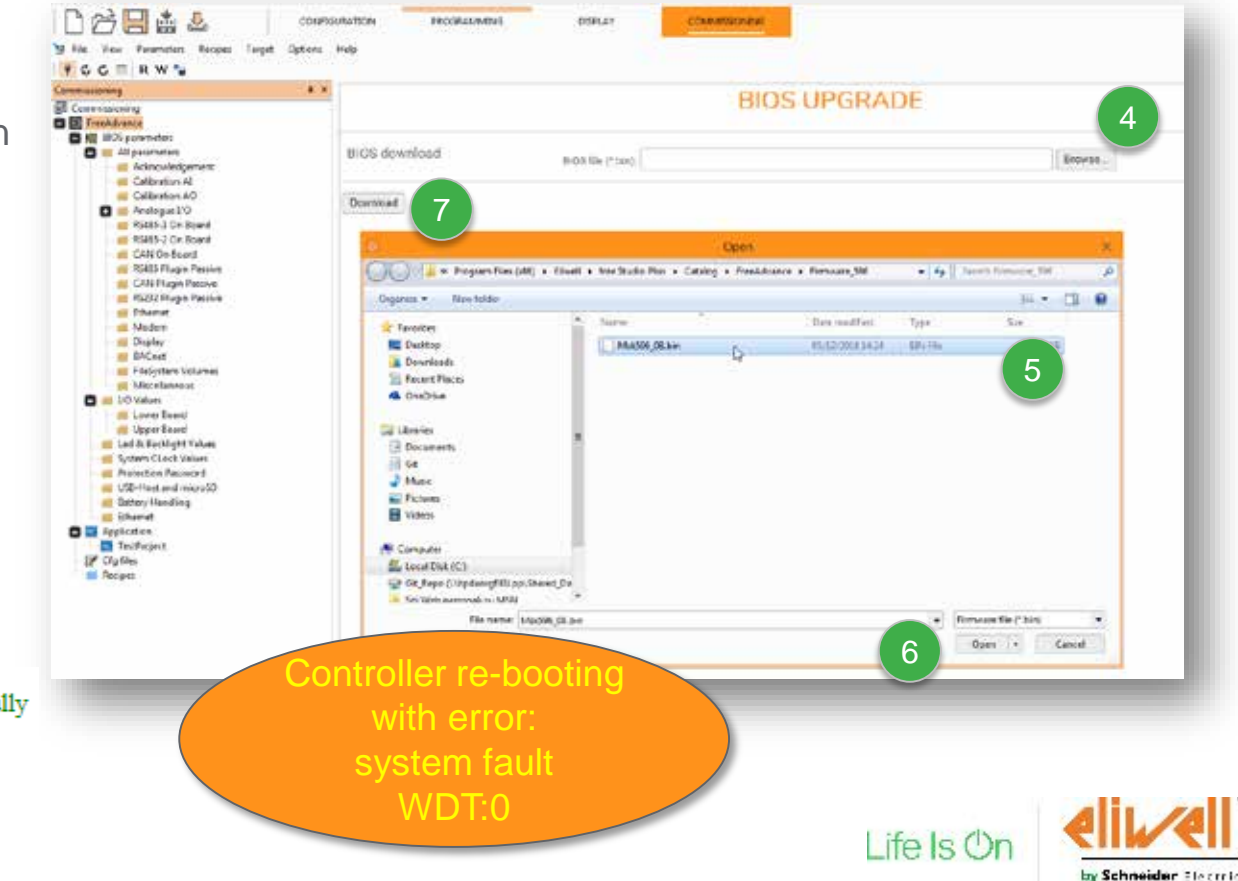

#### **Improved Software Features**

- New Appeareance
- "User Interface" Improvements
- "Device" Improvements
- Operating Guide Improvements
- Quick Help / Tooltips
- Other Enhancements:
  - § Build Web Site Button
  - S Targets Order
  - § ModBUS Master Setup
  - S CANopen Master Setup
  - Setup
  - Semote Displays Setup

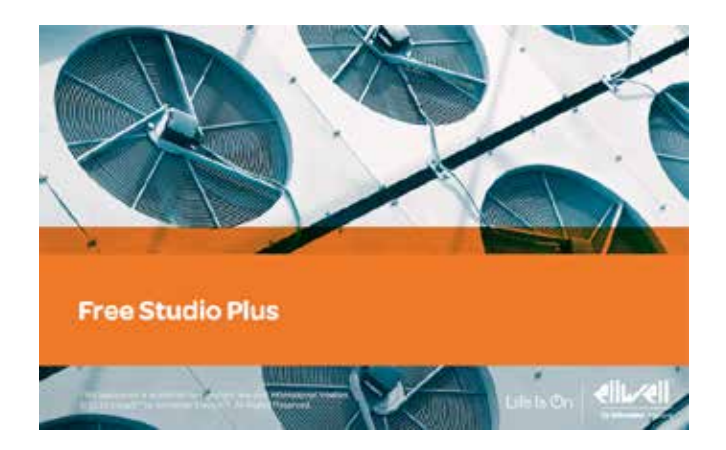

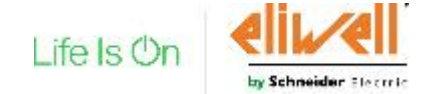

#### New project creation

#### Create button

To create a new project from "FREE Studio Plus", there are two ways:

- Select controller 1, insert the project name and select the folder 2 3 and then click on the «Create» button 4
- Insert the project name and folder (2) (3) and select the controller (1). The project is automatically created without using the «Create» button.

| Name.      | TestPro  | gram                    | Creat | le l         |
|------------|----------|-------------------------|-------|--------------|
| Directory: | C:\      |                         |       | 2            |
| Case s     | ensitive |                         |       |              |
|            |          | FreeEvolution EVC       | 477   | 1            |
|            |          | FreeEvolution EVP       | 485   |              |
| 2          |          | FreeSmart               | 412   | Ĩ            |
|            | 1        | FreeSmart Modbus Master | 542   |              |
|            |          | FreeAdvance             | 596   |              |
| ř.         |          | AVP Landscape           | 659   | (19)<br>(19) |
| I.         |          | AVP Portrait            | 659   |              |
|            |          | FreeAdvance Simal       | 668   | -            |

nneider Electr

### FREE Studio Plus: Appearance

Fixed toolbar and customizable toolbar

# Tabsheet for Application, HMI, Parameters and Configuration

#### CONFIGURATION PROGRAMMING DISPLAY COMMISSIONING Main Developer Project 800000044% 64 EL 33 # # # # # # # 12 O J B Debug This toolbar is customizable FBD Bar SEC Bar LD Bar Mouse right click Network Configuration Select desired tool HMI Page HMI Project bar HMI Profiles Commissioning

Each tabsheet will have a different toolbar composition

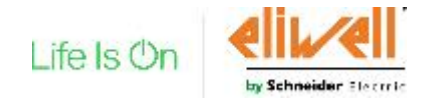

This toolbar is fixed

#### HMI improvement

New default template

- An empty page called «page1» is created as default in a new HMI project.
- There are by default actions assigned to the physical button keys of the display.
- EEPROM and Status Variables are automatically linked (.parx file) and refreshed after a *Build All* command or after a compilation in the programming side

TD-

0

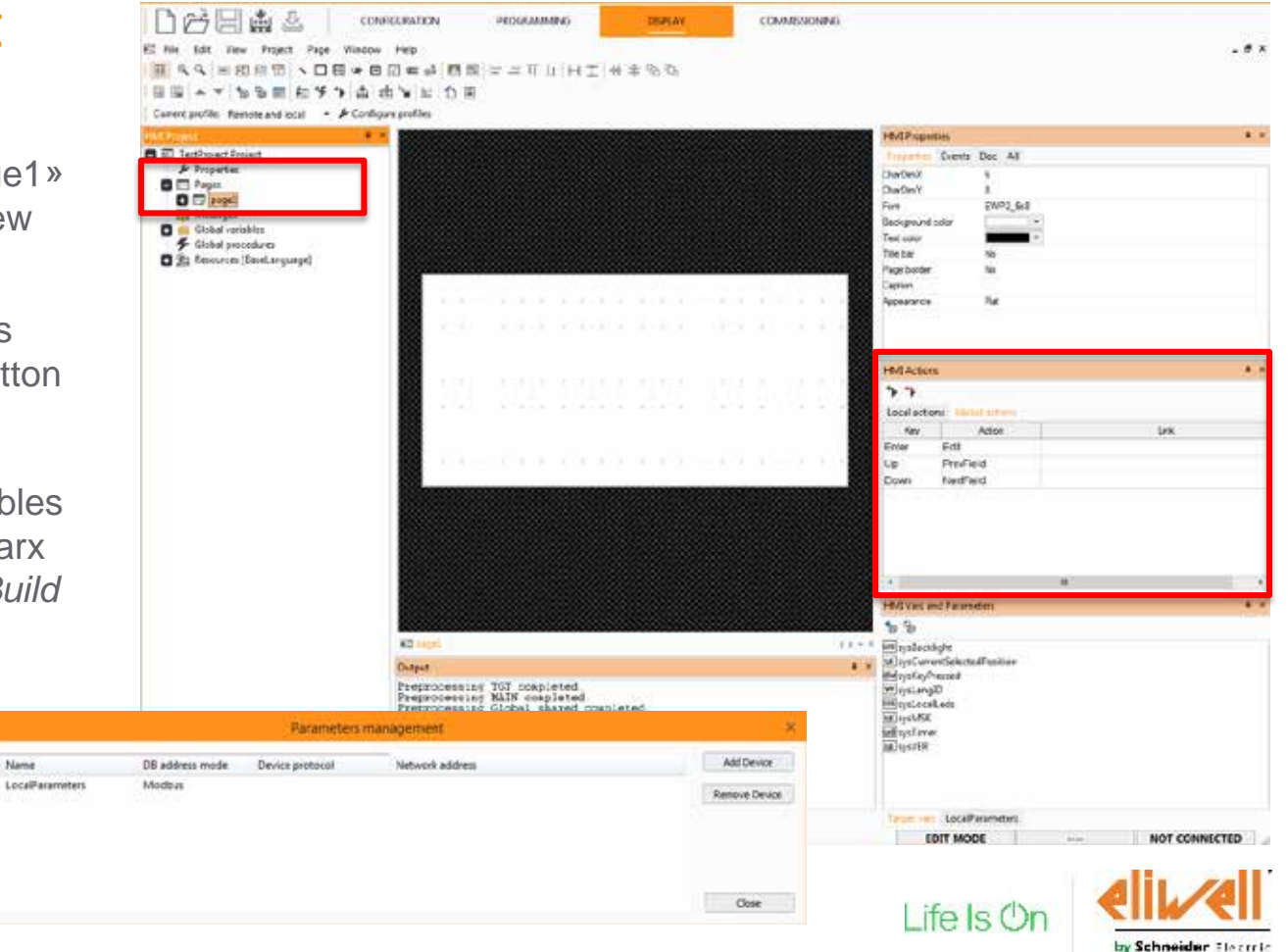

#### Local and Remote HMI

How to differentiate Local and Remote HMI

Default: HMI pages are for both local and remote displays

To differentiate local HMI from Remote:

- Configure profiles
- Select Local profile as current

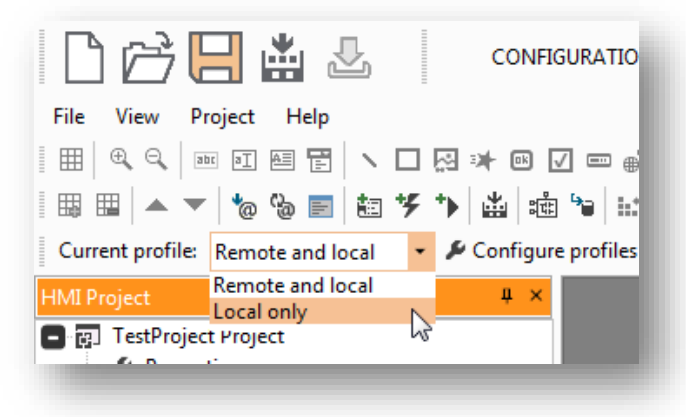

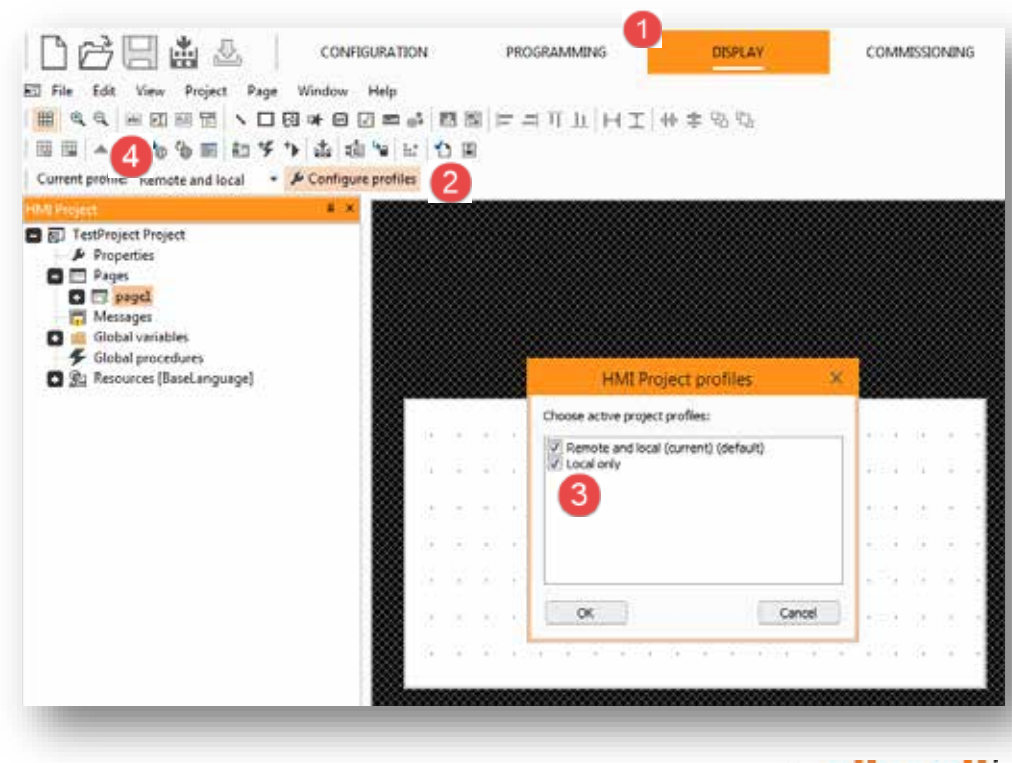

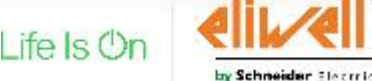

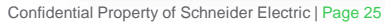

#### **Commissioning Improvements**

Ethernet folder contains new Target variables for IP servicing

Always detect the current IP, current gateway and current DNS, also with active DHCP.

| iommissioning            |         |                     |         |          | ETH     | ERNE | Г   |                                  | FILTER |
|--------------------------|---------|---------------------|---------|----------|---------|------|-----|----------------------------------|--------|
| FreeAdvance              | Address | Nane                | Value . | Une      | Default | Min  | Max | Description                      |        |
| BIOS parameters          | 8764    | to 1 CURRENT        | 10      | TRUTTS   | 10      | 0    | 255 | Ethernet IP address (1 st part)  |        |
| a 💼 Ali parameteri       | 8765    | W_2_CURRENT         | 0       | OWTO     | 0       | 0    | 255 | Ethernet IP address (2 nd part)  |        |
| Acknowledgement          | 8765    | W_1_CURRENT         | 0       | num      | 0       | 0    | 255 | Ethernet IP address (3 rd part)  |        |
| Calibration AC           | 8767    | u_4_CURRENT         | 100     | riseria. | 100     | 0    | 255 | Ethemet IP address (4 th part)   |        |
| Analogue 1/0             | 8905    | Deffihing 1_DURHENT | 10      | num      | 10      | 0    | 255 | Default Gateway (1 st part)      |        |
| RS485-1 On Board         | 8905    | DelGhey_2_CURRENT   | 0       | OUT      | 0       | 0    | 255 | Default Gateway (2 nd part)      |        |
| # R5485-2 On Board       | 8907    | DelGter, 3_CURIENT  | D       | num      | 0       | 0    | 255 | Default Gateway (3 rd part)      |        |
| CAN On Board             | 8908    | Detthey_4_CURRENT   | 1       | num      | 1       | 0    | 255 | Default Gateway (4 th part)      |        |
| III R5485 Plugin Passive | 8909    | NUMBER T_CURRENT    | 255     | OWT9     | 255     | 0    | 255 | Net mask (1 st part)             |        |
| CAN Plugin Passive       | 8910    | NUMBER 2 CONTRACT   | 255     | num      | 265     | 0    | 255 | Net mask (2 nd part)             |        |
| E RS212 Plugin Passove   | 0911    | NAMES & CONTRACT    | 255     | right i  | 255     | 0    | 255 | Net mask (3 rd part)             |        |
| Ethernet                 | 8912    | NUMBER & CURRENT    | 0       | num      | 0       | 0    | 255 | Net mask (4 th part)             |        |
| Diselas                  | 8913    | PHD49_1_CLIRRENT    | 8       | oum      | 8       | 0    | 255 | Primary DNS server (1 st part)   |        |
| BACnet                   | 8914    | PHDNE 2 CURRENT     |         | num      |         | 0    | 255 | Primary DN/S server (2 nd part)  |        |
| FileSystem Volumes       | 8915    | PHONE 3 CURRENT     |         | num      | 8.      | 0    | 255 | Primary DNS server (3 rd part)   |        |
| Miscellaneous            | 8915    | Publid = CURRENT    | 8       | outo     | 8       | 0    | 255 | Primary DNS server (4 th part)   |        |
| 🖬 💼 I/O Values           | 8917    | Secold_1_CL/RRENT   | 8       | num      | 8       | 0    | 255 | Secondary DNS server (1 st part) |        |
| Lower Board              | 8918    | BHIDHIE 2 CURRENT   |         | (Taura)  | 8       | 0    | 255 | Secondary DNS server (2 nd parts |        |
| 10 Upper Board           | 8919    | SAIDING 3 CURRENT   | 4       | num      | 4       | 0    | 255 | Secondary DNS server (3 rd part) |        |
| 📹 Led & Backlight Values | 8920    | BHIDAB 4 CURRENT    | 4       | num      | 4       | 0    | 255 | Secondary DNS server (4 th part) |        |
| System CLock Values      |         |                     |         |          |         |      |     |                                  |        |

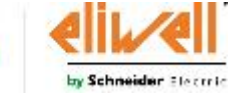

Life Is ()

## **Commissioning Improvements**

#### New print settings for the Commissioning tables

| Print settings >                                                                                                    | c 🛛 |
|----------------------------------------------------------------------------------------------------|-----|
| Settings          Image: Settings         Image: Print read-only parameters         Image: Print description         Image: Only print visible columns | 1   |
| Address range From: To: Print menu O All menus                                                                                                    |     |
| Print Cancel                                                                                                    | )   |

| 5                                                                                                    |                  |                      | Print pressew                                             |       |           |        |                                                                                                    |  |
|----------------------------------------------------------------------------------------------------|------------------|----------------------|-----------------------------------------------------------|-------|-----------|--------|----------------------------------------------------------------------------------------------------|--|
| All parameters                                                                                                    |                  |                      |                                                           |       |           |        |                                                                                                    |  |
| Address                                                                                                    | Name             | Value                | Default                                                   | Min   | Max       | Un     | Description                                                                                                    |  |
| 5715                                                                                                    | Far_TAB          | 0                    | 0                                                         | 0     | 66535     | 1411   | Tab (map oode)                                                                                                    |  |
| 5.717                                                                                                    | Par_POU          | 1029                 | 1025                                                      |       | 65536     | THEFT  | Polycarbonate code                                                                                                    |  |
| 6713                                                                                                    | Pay Indexco      | THE                  | True                                                      | 0     | 1         | 632    | Paramater modified                                                                                                    |  |
| 5725                                                                                                    | Temp_UM          | 0410                 | 0-10                                                      | 0     | 1         | nun    | Unit of temperature measurement                                                                                                    |  |
| 5726                                                                                                    | C41_61           | (VINTOCIDIAT)        | 24NTC/103AT                                               | 0     | 11        | 14.05  | Type of analogue light 41                                                                                                    |  |
| 6/2/                                                                                                    | CB_4/2           | 2-NECENDARY          | 2-NTC(103AT)                                              | 2     | 11        | . nm   | Type of anstogue input A2                                                                                                    |  |
| 6729                                                                                                    | Ctg_A3           | 2+NTO(1#DAT)         | 2+NTC(100AT)                                              | :0    | 111       | num    | Type of analogue input 40                                                                                                    |  |
| 5729                                                                                                    | Clu N4           | 2-NT0(1834T)         | 2-NTC(105AT)                                              | 1.0   | 11        | 19475  | Type of analogue legist 44                                                                                                    |  |
| 5730                                                                                                    | C10_A/5          | ZENTCETRATE.         | 2mNTC(9034T)                                              | 0     | 115       | 71.77  | Type of analogue input 45                                                                                                    |  |
| 6731                                                                                                    | Ctg_N6           | 2+6/10(183/03)       | 2+NTC(103AT)                                              | 0     | 11        | nus.   | Type of analogue input Alé                                                                                                    |  |
| 5749                                                                                                    | Calcristics_Alt  | 0                    | 0.1111111111                                              | -1000 | 1000      | dipit  | Analogue input 411 differential                                                                                                    |  |
| 5749                                                                                                    | Caltraion_AU     | 0                    | 0                                                         | -1008 | 1000      | dat    | Avtailogue input AS2 differentuil                                                                                                    |  |
| 6750                                                                                                    | Caltration_40    | 0                    | 0                                                         | -1000 | 1000      | digit  | Analogue input AI3 differental                                                                                                    |  |
| 6751                                                                                                    | Caldroline_/U4   | 0                    | 0                                                         | 1000  | 1000      | Seb    | Analogue input /44 differential                                                                                                    |  |
| 5752                                                                                                    | Caltratus_405    | 0                    | 0                                                         | -1000 | 1000      | 1000   | Analogue travil AS-differental                                                                                                    |  |
| 6753                                                                                                    | Califratian, All | 0.0                  | 0                                                         | -1008 | 1000      | 1001   | Analogue input Al% differential                                                                                                    |  |
| 5774                                                                                                    | Acta R0405_00    | <ol> <li>1</li></ol> | 100000000000000000000000000000000000000                   | 0     | 265       | num    | RE485 2 On Board potenza                                                                                                    |  |
| 5775                                                                                                    | Proto #5485_08   | 3-Bodows/RTU         | 3-Modtan/RTU                                              | 2     | 4         | inun.  | Select R5485-2 On Beard protocol                                                                                                    |  |
| 5175                                                                                                    | DataHit ROLES OH | B. Constrained and   | a sector between                                          | 8     |           | 0.01   | 95495-2 On Heart Data Drivinger                                                                                                    |  |
| 6777                                                                                                    | Shollt R0405_08  | 1                    |                                                           |       | 2         | num.   | RS495-2 On Beard stop 5 trumter                                                                                                    |  |
| 5773                                                                                                    | Parb RS485_00    | Z-Deer.              | 2-Even                                                    | - 3   | 2         | nun.   | R5465-2 On Beard parts protocol                                                                                                    |  |
| 5779                                                                                                    | Baul 63485.08    | 2+36400              | 2+35400                                                   | 3     | 8         | THEFT  | R5485-2 On Beard traudition persect                                                                                                    |  |
| 6/90                                                                                                    | ADDE CAN DE      | 1                    | 4                                                         | 1     | 127       | 10.73  | CAN ON ECONT #037418                                                                                                    |  |
| 6721                                                                                                    | David C/W 00     | 2×500 Kb/s           | 2×500 Kb/t                                                | 2     | 6         | num.   | C4N On Econd baud rate protocol                                                                                                    |  |
| 5782                                                                                                    | Acia R5485 P1    | 1                    | E                                                         | 10    | 255       | IN/T   | R5485 passive Plup III apdress                                                                                                    |  |
| 57103                                                                                                    | PYSE R5485 Ft    | 2:00:00047L/         | 2-MANULARIA                                               | 2     | 4         | nm     | Select ASAMS DEVINE PEO PERMICE                                                                                                    |  |
| 6794                                                                                                    | DubBit_RSHIE_PI  | 8                    | 5                                                         | 8     | 8         | 10/1   | R5486 papeke Plug in Data bit number                                                                                                    |  |
| 5765                                                                                                    | Disoble R0485 Pi | 1                    | 1                                                         | 1     | 2         | 11/2   | RC405 passive Plug th she bit number                                                                                                    |  |
| 5785                                                                                                    | Farty R5485 Pt   | ZrEvec .             | 215/01                                                    | 0     | 2         | nm     | R5485 passive Plug-Industry protocol                                                                                                    |  |
| 6797                                                                                                    | Raud RS486 Pt    | 2-38400              | 2+26400                                                   | 0     | 6         | nen    | RS496 passive Plug-In baud rate protocol                                                                                                    |  |
| 5799                                                                                                    | ADD GNN PI       | 100000               | <ul> <li>CO1000</li> </ul>                                | 1     | 107       | num    | C/N passive Prug in address                                                                                                    |  |
| 5789                                                                                                    | BANG CALL PI     | 2+500 Kb/s           | 2=500 X3/V                                                | 2     | é.        | DLT1   | CAN Passive Plug-in band rate protocal                                                                                                    |  |
| 6790                                                                                                    | Ann RE232 PL     | 1                    | <ul> <li>         •••••••••••••••••••••••••••••</li></ul> | 10    | 268       | 0.0    | 85570 patrixe Plup in address                                                                                                    |  |
| 5791                                                                                                    | Prote R0222 Ft   | 3-Madaus/RTU         | J-Modbus/RTU                                              | 2     | 310       | num    | Select RS222 pussive Plug-In protocol                                                                                                    |  |
| 5792                                                                                                    | DataBit R3232 Fi | 8                    | a contractor                                              | 7     | 8         | 19.05  | R0232 passive Plug-In Data bit number                                                                                                    |  |
| 5/143                                                                                                    | STORE RS737_PI   | 1                    | 1                                                         | 14    | 7         | Inen.  | 95232 passive Pkipin stap bit number                                                                                                    |  |
| 5704                                                                                                    | Party R5232 PI   | 2-6ref               | 2-6ven                                                    | 10    | 2         | Thurs. | R\$232 pasetve Plug In party protocol                                                                                                    |  |
| 5795                                                                                                    | David (F0222 J1  | 2-38400              | 2-35400                                                   | 0     | 5         | nn     | R0232 passive Plug-in baud-rate protocol                                                                                                    |  |
| 6/17                                                                                                    | PURPHUM          | 0                    | 6                                                         | 9     | entite    | 1127   | PTP For number, 6 is equal to dealtal port<br>21.65535 disactive transferral FTP scave                                                                                                    |  |
| 5793                                                                                                    | Por_HTTP_PI      | 0                    | 6                                                         | 3     | 68535     | num    | HTTP Pert number, C is equal to detault po<br>a0, 65535 disable from repart HTTP service                                                                                                    |  |
| 5797                                                                                                    | Por_ETH_PL       | 592                  | 502                                                       | 0     | 60835     | 15479  | TCF/IP Part number, 65535 disable from<br>reset TCF/IP Madees Dave                                                                                                    |  |
| 5798                                                                                                    | 10.1.ETH.PT      | 10                   | 10                                                        | 0     | 255       | THE    | Effected # accreas (1 at part)                                                                                                    |  |
| 60.0                                                                                                    | ID 2 FTH PL      | 8.                   | 6                                                         | 0     | 284       | nn.    | Ethernet IP address (2 nd part)                                                                                                    |  |
| Charles of the second second sec |                  |                      |                                                           |       | T and the |        | and the second second se |  |

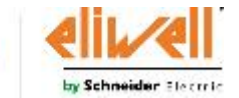

Life Is Or

#### Improvements of documentation and quick help

Function properties, documentation, tooltips and editor

An improvement for the following functions:

- sysUART.... family functions
- Modbus TCP client/server tooltips
- Modbus TCP sockets tooltips

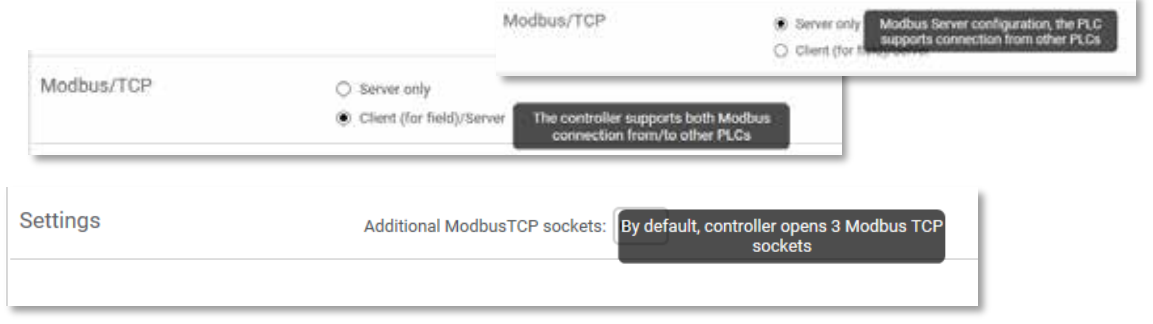

- Close button on document tab switcher

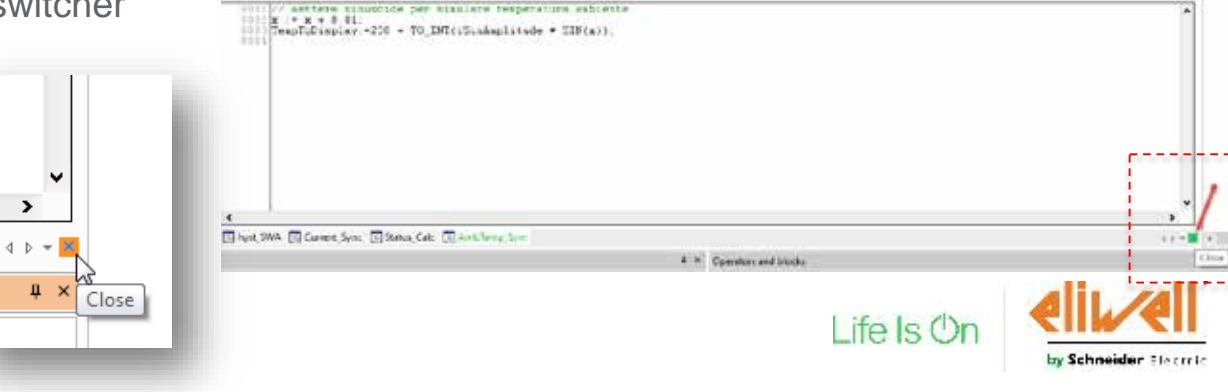

#### Improvements of documentation and quick help

#### Simulator, Status variables

An improvement for following functions:

 In simulation mode, the
 "Download ALL" button is now available

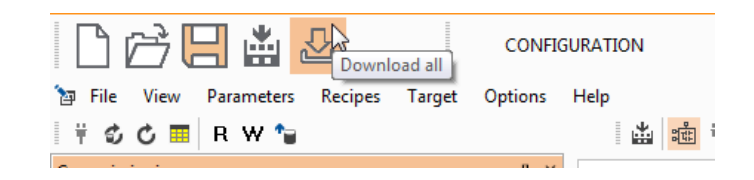

For Status Variables, the "Read Only" column has been moved before the "Default Value" one and its default value is now FALSE

| + | Add – R | emove Recalc |               |                  |      |           |               |     |     |
|---|---------|--------------|---------------|------------------|------|-----------|---------------|-----|-----|
| # | Address | Name         | Device type   | Application type | Size | Read only | Default value | Min | Max |
| 1 | 8960    | cnt          | Signed 16-bit | INT              |      | False     | 0             |     |     |
| 2 | 8961    |              | Signed 16-bit | INT              |      | False     | 0             |     |     |
| _ | _       |              |               |                  | _    |           |               |     |     |
|   |         |              |               |                  |      |           |               |     |     |

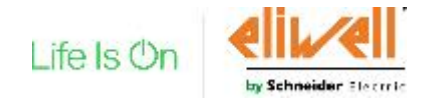

#### **New HTML Documentation**

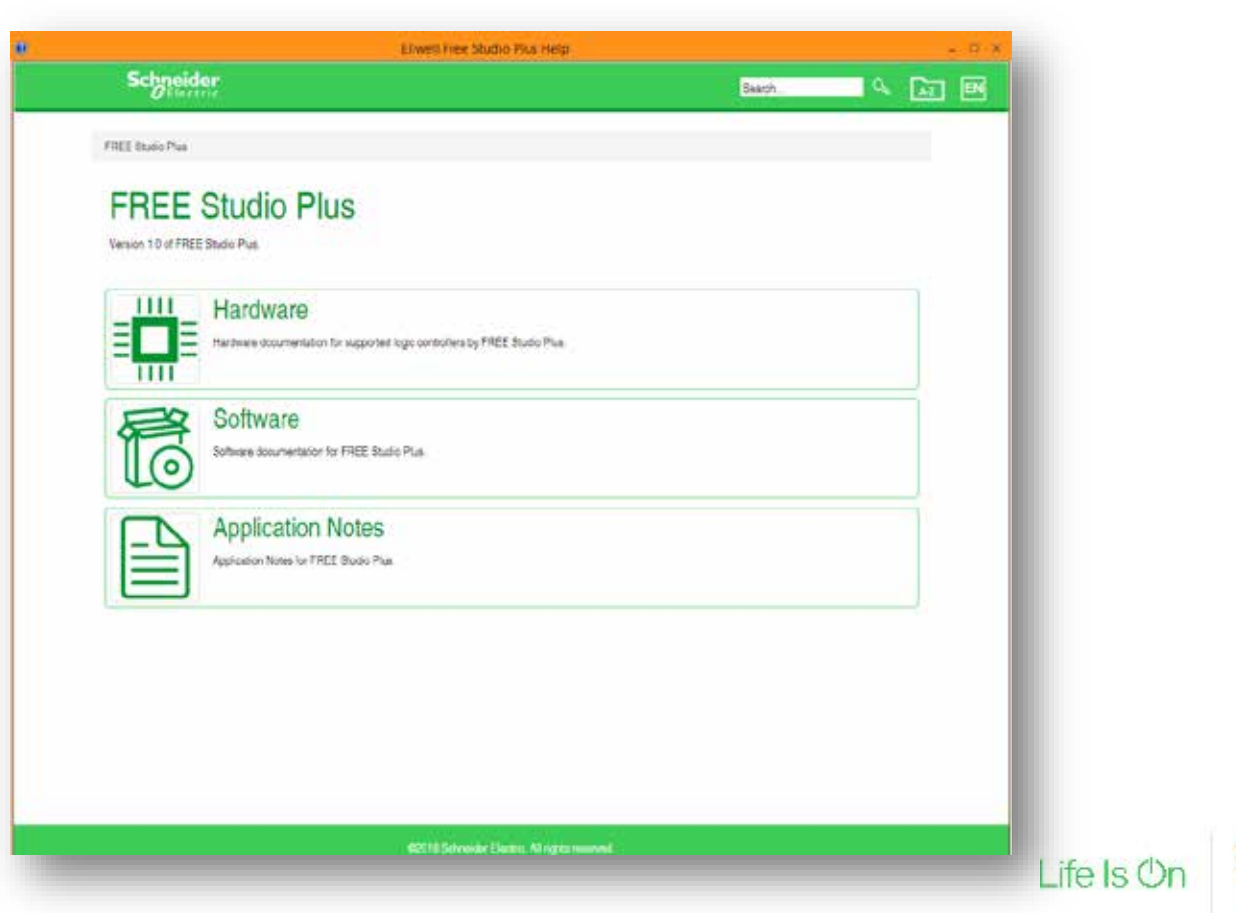

by Schneider Electric

#### **New HTLM Documentation**

#### Search tool – Global

|                                                                                                    |   |                                                                                                    |                                                                                                    | 3 ¢                                                                                                    | K X |
|----------------------------------------------------------------------------------------------------|---|----------------------------------------------------------------------------------------------------|----------------------------------------------------------------------------------------------------|----------------------------------------------------------------------------------------------------|-----|
| Compressor Display results with all search words                                                                                                    |   | EcoStruxureTM Machine Expert HV/<br>Functional Overview                                                                                                    | NC > V1.0 > Library Guidos > HVAC Library G                                                                                                    | ide > HVAC&R Function Blocks > Compressor Management: CompMgmt > Functional and Machine Overview                                                                                                    | v>  |
| Function Block Description<br>Function Block Description<br>Block Function Block Description The CompMymVS Function<br>Block Function Block controls up to four compressor types.<br>Operating hours are balanced using various methods.<br>The CompMymVS Everation automatication<br>automatically commandes a re-<br>main comparison of the Comparison function<br>automatically commandes a re-<br>main comparison of the Comparison function<br>automatically commandes a re-<br>main comparison of the Comparison<br>automatically commandes a re-<br>main comparison of the Comparison<br>automatically commandes a re-<br>main comparison of the Comparison<br>automatical comparison of the Comparison<br>Comput Pin Description Output<br>Pin Description output<br>Data Type Range Scaling Used Description output<br>Data Type Range Scaling Used Description output |   | Functional Overview<br>Functional Description<br>The Compilant (Compressor Manager<br>In a refligeration machine, compressor<br>The Compilant function block controls<br>management and to optimize operation<br>The Compilant must be used logether<br>Why Use the Compilant Function Bit<br>The Compilant function Bit | ent) function block calculates the number of con<br>s need to be managed in a way to help proton<br>up to eight compressors and aims to manage 1<br>with the function block CompCrexs_CeOff with<br>ock?     | pressors required to control the water temperature or the refrigerant pressure.<br>their proper operation and balance machine litetime.<br>Is optimum functionality of compressors. For this purpose, Compligns: provides teatures for compressor status<br>is controls the operation of a single compressor. |     |
| USINT 099 N/A Current state: 1: Idle 20: Run 21:<br>Holding last compressor on (pump                                                                                                    | « | Purpose                                                                                                    | Description                                                                                                    |                                                                                                    |     |
| make unary tions - HVACER Parameter files a - Companyor<br>Management Yunation Rained, Complignities - Pio Description<br>Pin Description                                                                                                    |   | Water temperature control or refrigerant<br>pressure control                                                                                                    | <ul> <li>maintain a constant water temperature or a<br/>constant refrigerent pressure</li> <li>calculates the required number of compressors</li> <li>can be used in cooling mode or heating mode</li> </ul> |                                                                                                    |     |
| Pin Description Pin Description Pin Diagram The<br>following picture presents the pin diagram of<br>CompCrML Sider - Input Pin Description Input Data<br>Type Range Scaling / Unit Description xEn 800 _                                                                                                    |   | Runtime optimization                                                                                                    | <ul> <li>increase the control accuracy</li> <li>balance operating hours</li> <li>a subid frequent On/Off switching of compressors</li> </ul>                                                                 |                                                                                                    |     |
| Biver Compress vit Side Capacity Composite Finite<br>Pin Description                                                                                                    |   | Status management                                                                                                    | a switch off a compressor in case of a detected<br>error and switch on another                                                                                                    | -                                                                                                    |     |
| Pin Description Pin Description Pin Diagram The<br>following picture presents the pin diagram of<br>CompCoNL_VS is they Pin Description legal Data<br>Type Range Scalleg / Unit Description XEn BOOL<br>INVECTory Data = NACEP Packee Instit = Compresen Control for<br>Unative Scale Compresence CompCoNL_VS                                                                                                    |   | Features of the CompMgat Function<br>The CompMgat hunclion block provides<br>a supports 1 to 8 compressors<br>a writches on and off the number of                                                                                                    | Block<br>the following features<br>compressors required to control the water tempe                                                                                                    | ature, or the refrigerant low pressure.                                                                                                    |     |
| Input Pin Description<br>Input Pin Description Pin Diagram The following picture<br>presents the pin diagram of CompMontVS is legal Pin                                                                                                    | ~ |                                                                                                    |                                                                                                    | *                                                                                                    |     |

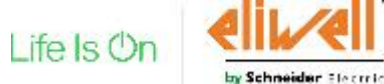

#### **New Online Help**

#### Improved FB Libraries Descriptions

#### Menu Bar

#### Overview

The Menu bar is composed by several menus:

- o <u>File</u>
- o <u>View</u>
- o Project
- o <u>On-line</u>
- o Developer
- o Help

#### File Menu

This menu gives access to features allowing you to manage your project:

| Command         | Icon     | Кеу    | Description                                                                            |
|-----------------|----------|--------|----------------------------------------------------------------------------------------|
| New project     | *ם       | -      | Creates a new project.                                                                 |
| Open project    | <b>L</b> | Ctrl+O | Opens an existing project.                                                             |
| Save project    | •        | Ctrl+S | Saves the current open project.                                                        |
| Save project as | -        | -      | Saves the current open project specifying new name, location and extension.            |
| Close project   | -        | -      | Closes the open project.                                                               |
| Options         | -        | -      | Opens the Program options dialog box.                                                  |
| Print           | Ū,       | Ctrl+P | Prints the document of the currently active window.                                    |
| Print preview   | þ        | -      | Creates a preview of the document of the currently active window, ready to be printed. |
| Printer setup   | -        | -      | Opens the Printer setup dialog box.                                                    |
| recent          | -        | -      | Lists a set of project file recently opened.                                           |
| Exit            | -        | -      | Closes EcoStruxure Machine Expert - HVAC.                                              |

| Function block:                          | SR (ver.1.0.0, IL) |
|------------------------------------------|--------------------|
| Creation date:<br>Last modified<br>date: |                    |
| Bistable, se                             | et dominant        |

#### Input:

#### Name Type Description

s1 BOOL Logic input r BOOL Reset input

#### Output:

- Name Type Description
- q1 BOOL Bistable output
- Description: Bistable, set dominant

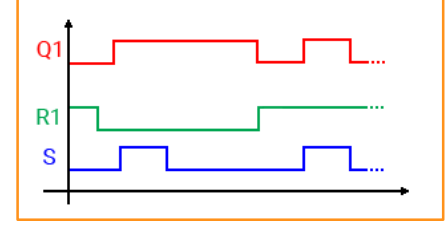

| 6                                             | )<br>)                   | unction bloc<br>Creation da<br>Last modifi<br>date:<br>Off-del: | k: TOF (ver.1.0.0,<br>te:<br>ed<br>ay timer  | ц)                                                                      |
|-----------------------------------------------|--------------------------|-----------------------------------------------------------------|----------------------------------------------|-------------------------------------------------------------------------|
| Input<br>N                                    | t:<br>ame                | Туре                                                            | Description                                  |                                                                         |
| IN                                            |                          | BOOL                                                            | Timer input source                           |                                                                         |
| PT                                            |                          | UDINT                                                           | Preset time value (                          | ms)                                                                     |
| Outp<br>N                                     | ut:<br>lame              | Туре                                                            | Descripti                                    | on                                                                      |
| 0                                             |                          | BOOL                                                            | Timer output                                 |                                                                         |
| ET                                            |                          | UDINT                                                           | Timer current vi                             | due (ms)                                                                |
| Desc<br>The '<br>input<br>Q<br>PT<br>ET<br>IN | riptio<br>TOF t<br>IN. 1 | n:<br>Ilock produc<br>The delay tin                             | es a delayed de-acti<br>ne is expressed in m | vation of the output Q with respect of the illiseconds on the PT input. |

- · if IN is TRUE then Q is TRUE
- Q becomes FALSE after PT milliseconds from IN becomes FALSE
- · Q remains FALSE until IN remains FALSE

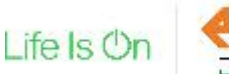

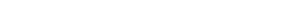

#### **Build Web site**

New position of command

To Build Web Site the command is in Configuration tabsheet, inside the tooltip menu clicking the right mouse button on WebSite folder of the resources tree.

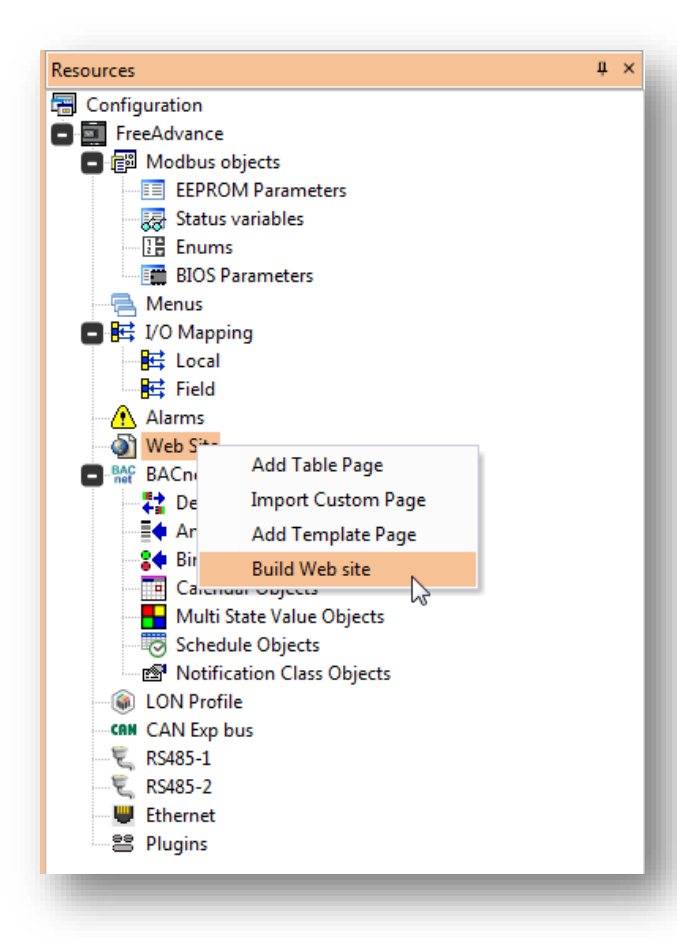

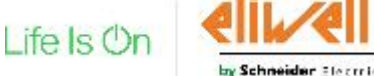

### **USB** key creation

Tool to create an USB key for Advance

To Build USB key with program and parameters :

- **Build ALL** 1)
- Launch "Create USB 2) programming files" command
- 3) Copy the right folder into a USB key

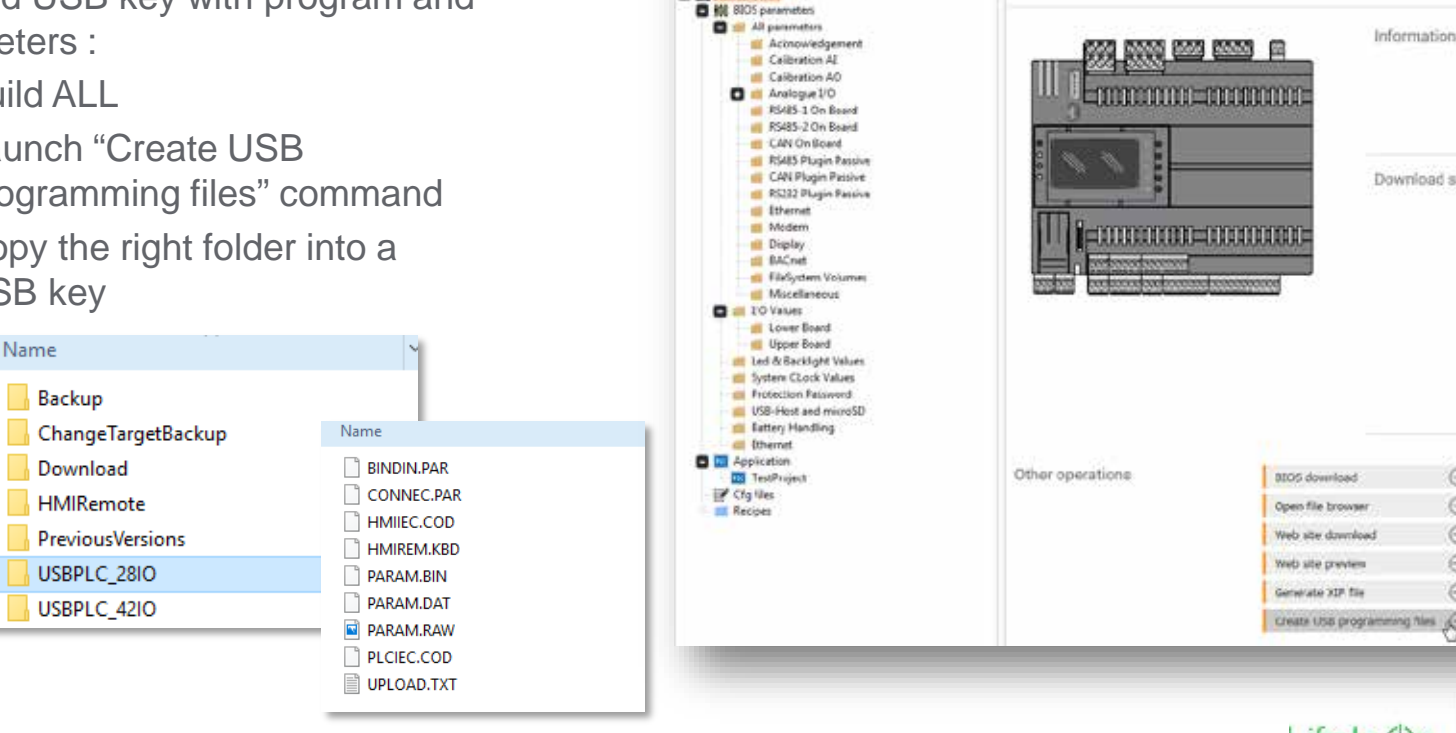

D CH L & &

VOCERW'

Commissioning

EB Commissioning

C D FreeAdvance

Parameters Recipes Target

CONFIGURATION

Options Help

8 X.

PROGRAMMENS

出出节心

DISPLAY

Boud rate:

COMMISSIONING

38400

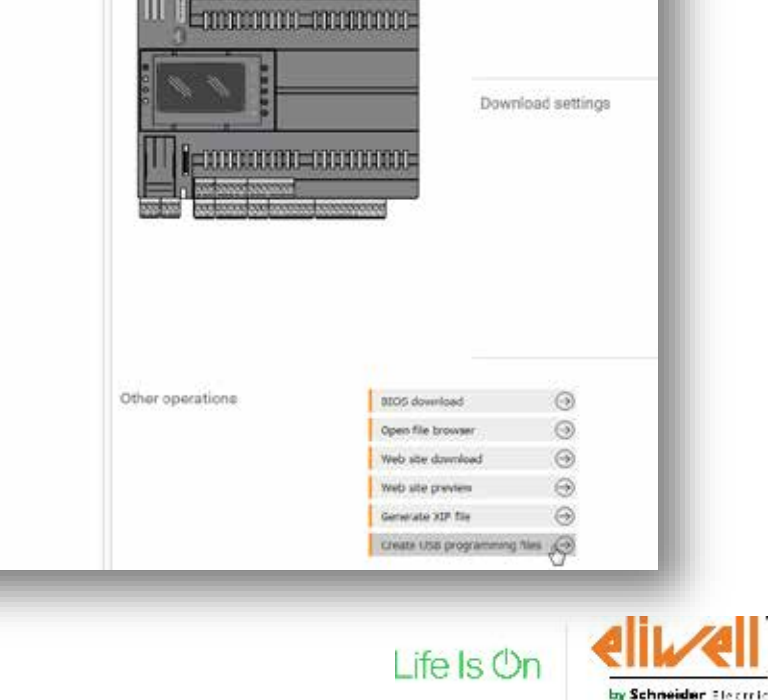

### HowTo Set a ModBUS Master

Communication setting of RS485-2 like Modbus master

In Configuration part

- 1) Select RS-485-2 port
- 2) Modbus Master as Mode
- 3) Baud rate
- 4) Serial mode

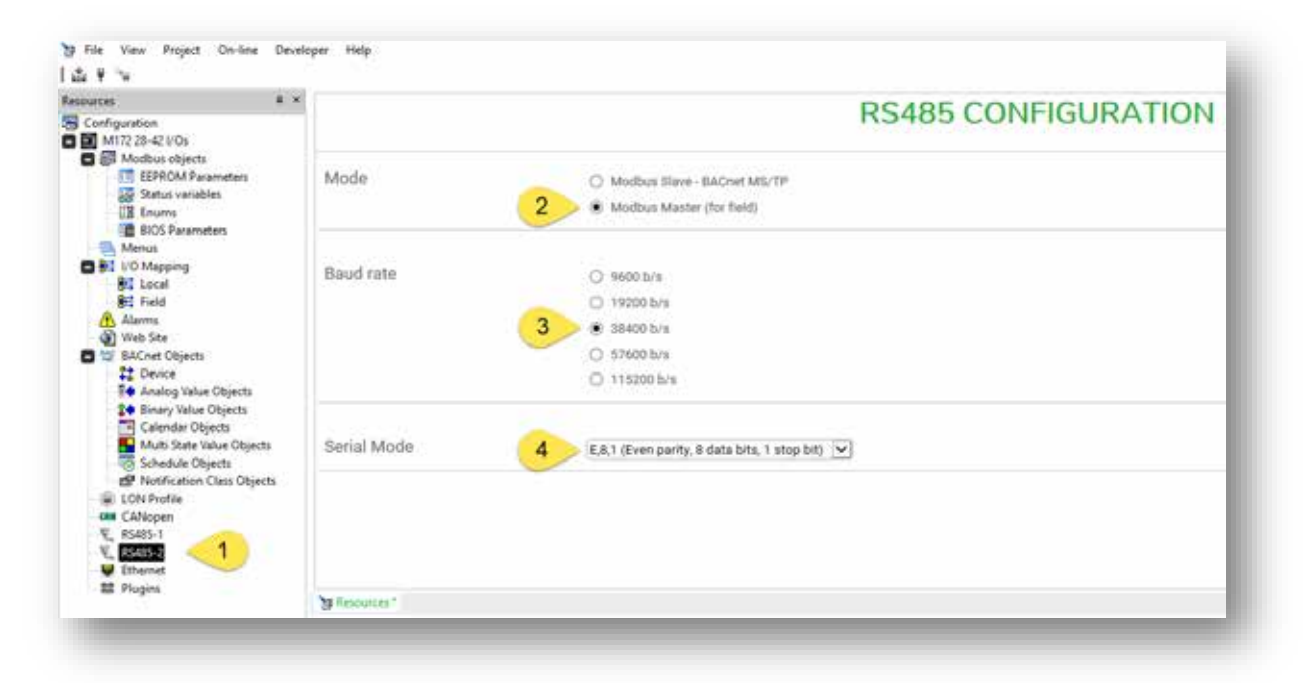

#### To add Node and commands the procedure doesn't change

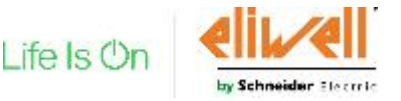

# HowTo Set a CANopen Master

Communication setting of CANopen

In Configuration part

- 1) Select CANopen port
- 2) Mode like Master
- 3) Baud rate
- 4) Master Settings

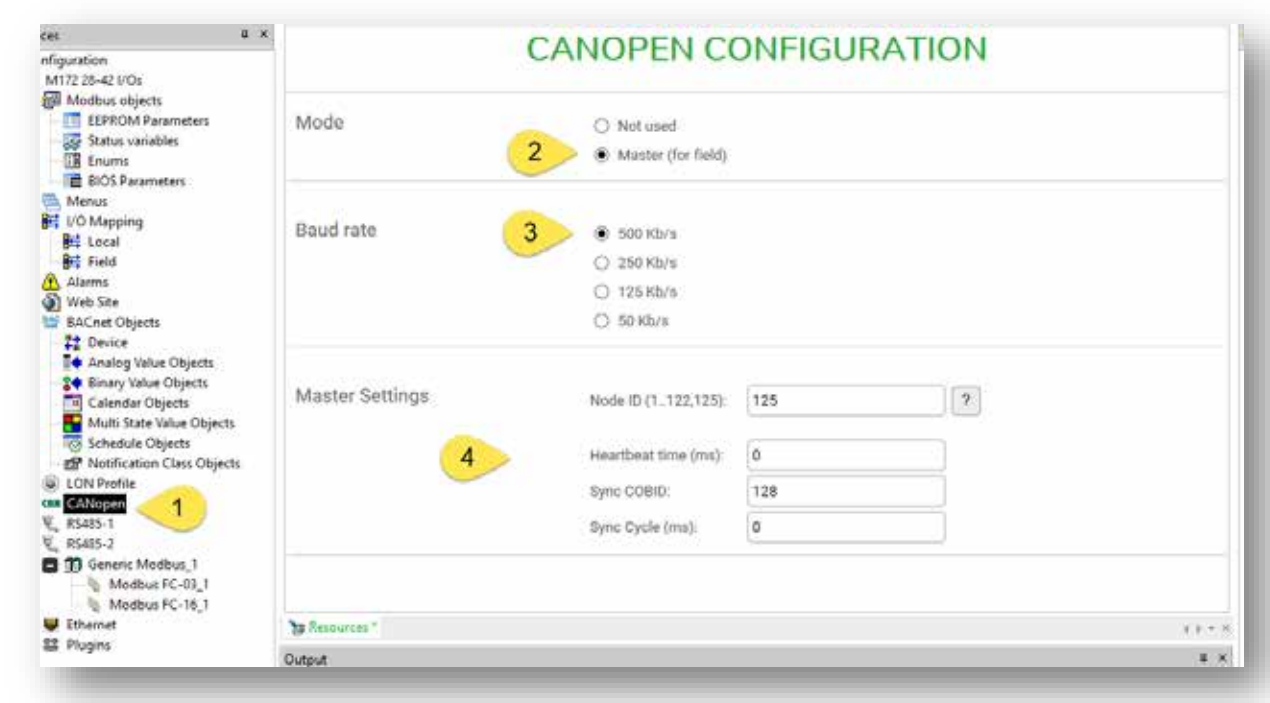

#### To add Expansion the procedure doesn't change

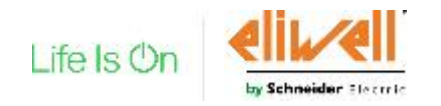

### HowTo Set a ModBUS Master TCP

Communication setting of Modbus TCP

In Configuration part

- 1) Select Ethernet port
- 2) Master as Mode
- Additional sockets (maximum 3)

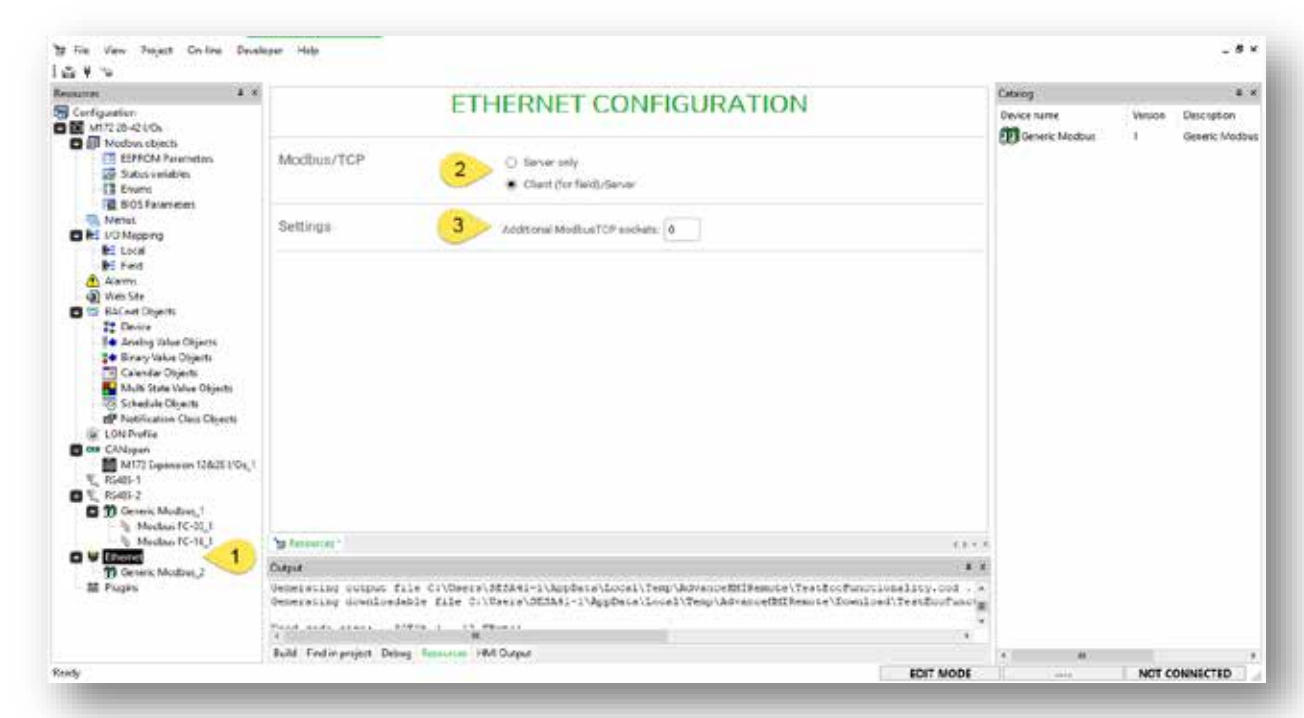

#### To add Nodes and commands the procedure doesn't change

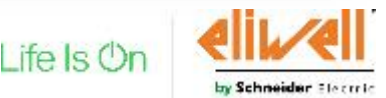

Create a CFN file with both controllers

In Installer:

- Create a CFN with all controllers for binding communication
- Link for each controller the right PLC or HMI or HMI REMOTE
- Compile ALL

Note. In the example our CFN file has inside controller 1 and 2

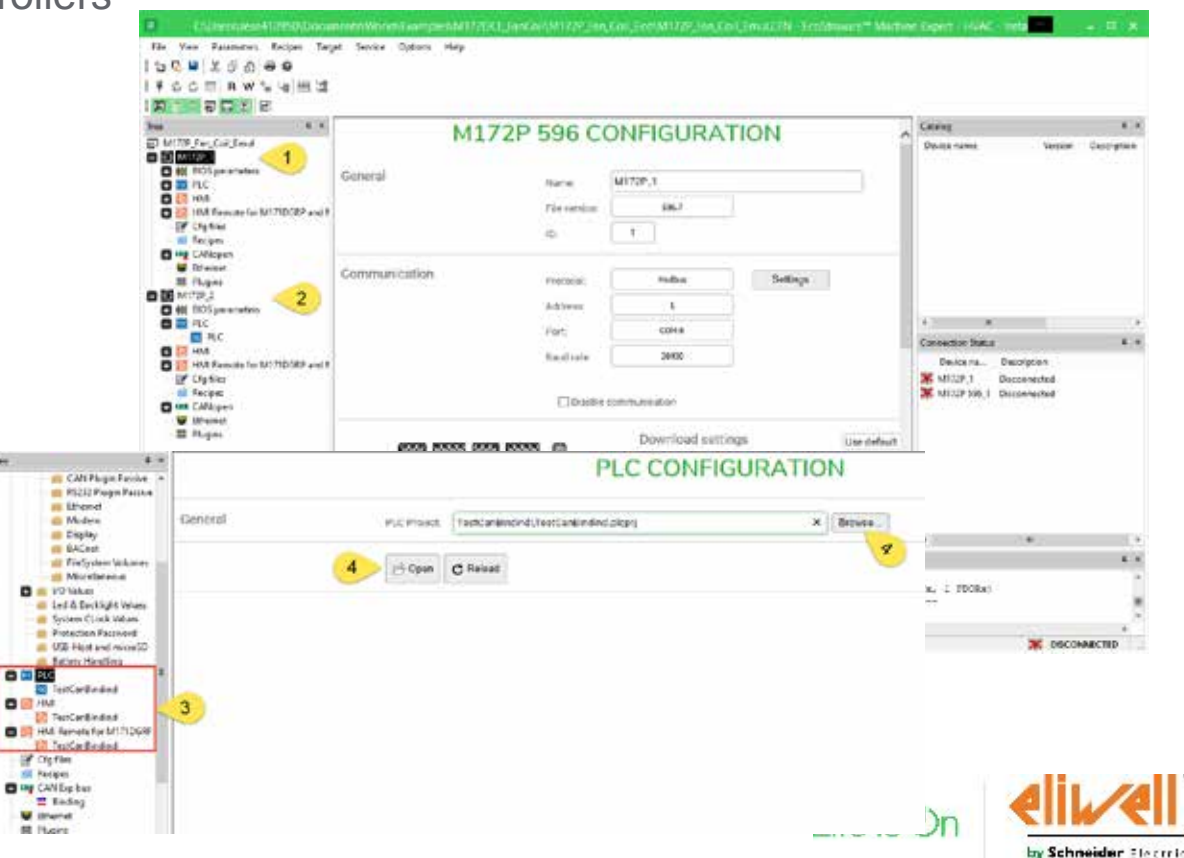

Definition data communication for binding

#### For ADV\_1

- 1) Select CANopen port
- 2) Slave (for binding) Mode
- 3) Node ID in Slave settings -> 1
- 4) Network CANOpen1

- 1) Select CANopen port
- 2) Slave (for binding) Mode
- 3) Node ID in Slave settings -> 2
- 4) Network CANOpen1

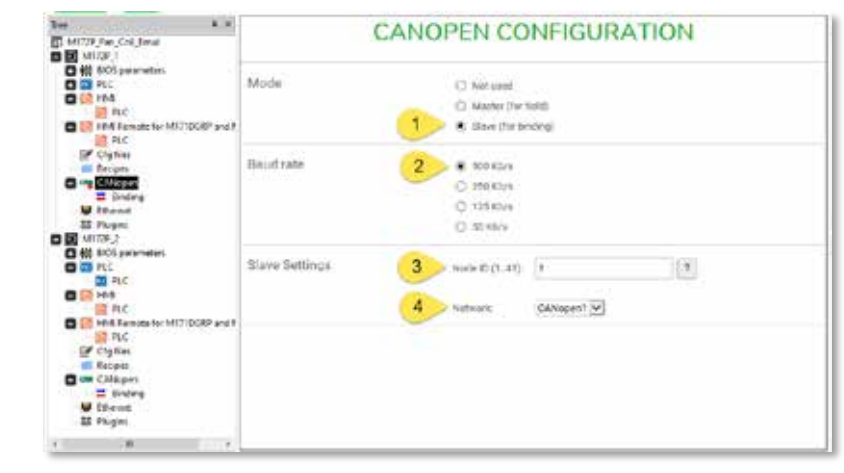

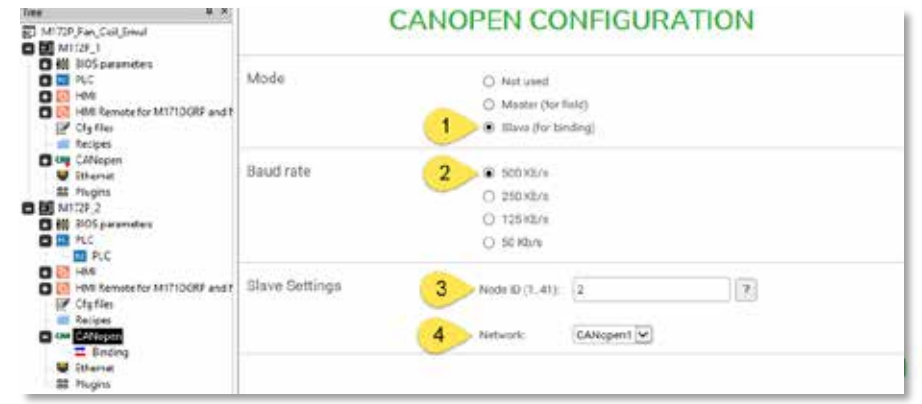

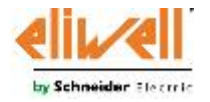

Link registers in binding

- Add a Binding configuration from Catalog with right click or a drag&drop
- 2) Add one register
- 3) Select a register from controller 2
- Select Destination register of controller 1
- 5) Compile project
- 6) Connect and Download All

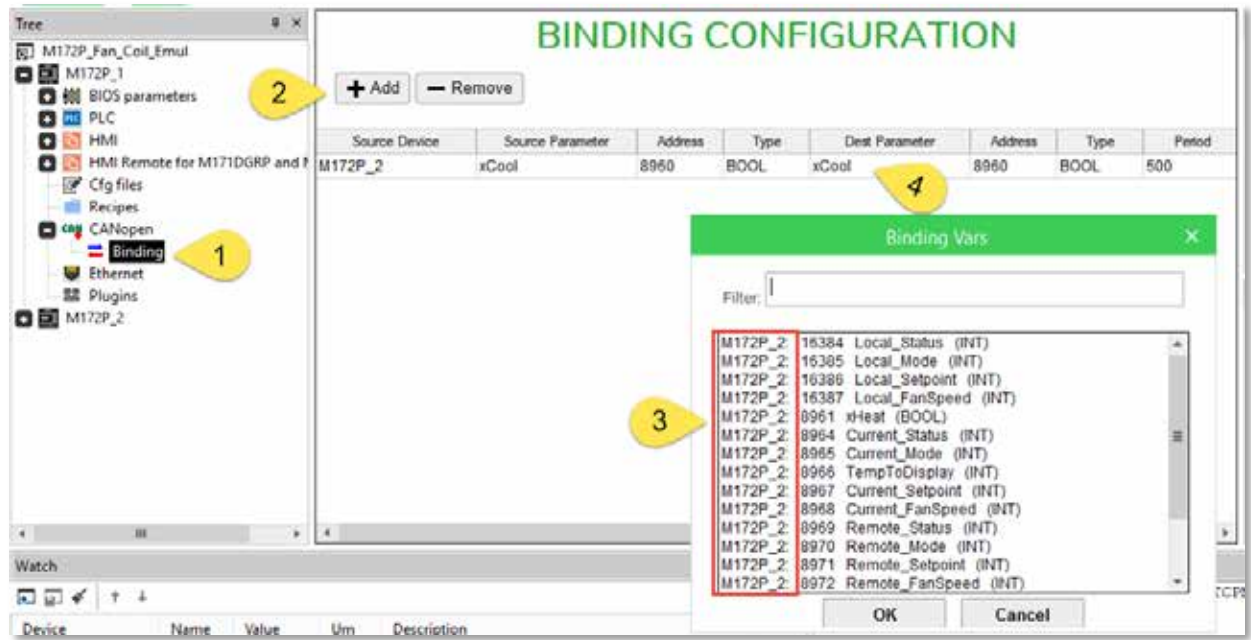

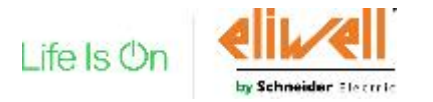

Link registers in binding

- Add a Binding configuration from Catalog with right click or a drag&drop
- 2) Add one register
- 3) Select a register from controller 1
- 4) Select Destination register of controller 2
- 5) Compile project
- 6) Connect and Download All
- 7) For a bug it is possible that HMI not change after a download all command, repeat download from Display section

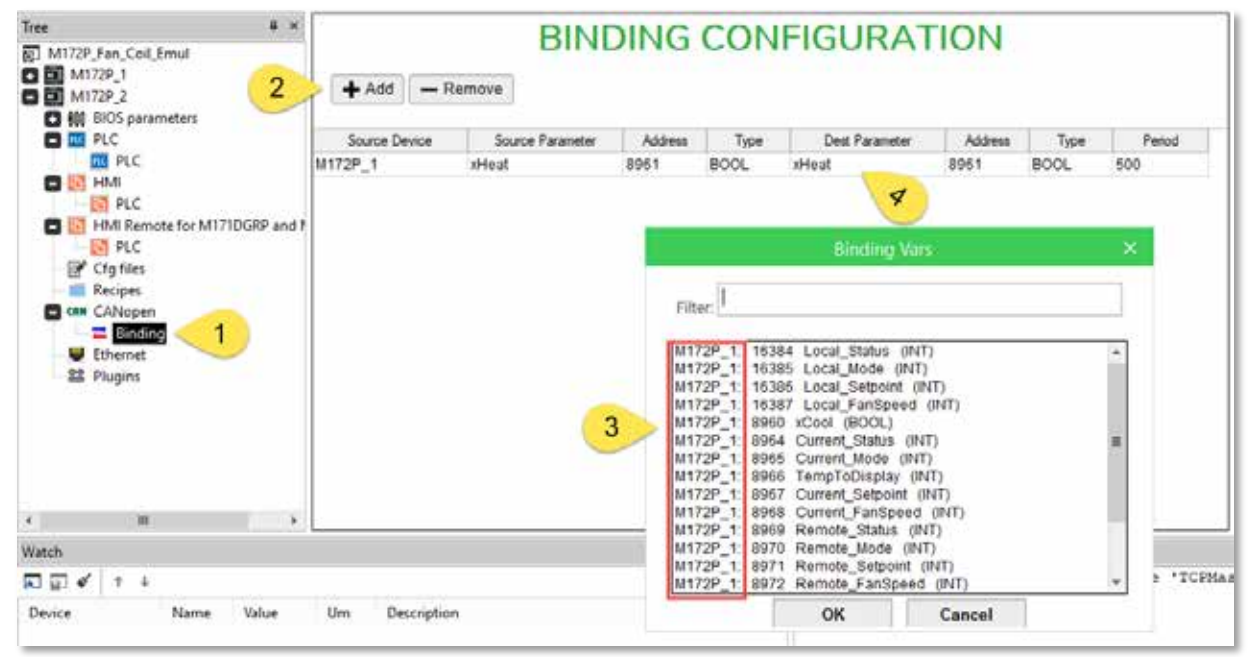

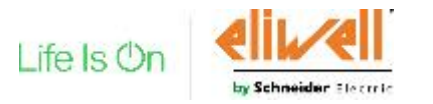

Definition data communication for binding TCP

#### For ADV\_1

- 1) Select Ethernet port
- 2) Client (for binding) Mode
- 3) IP Address (same of controller)
- 4) Network Ethernet1
- 5) Set additional Socket

- 1) Select Ethernet port
- 2) Client (for binding) Mode
- 3) IP Address (same of controller)
- 4) Network Ethernet1
- 5) Set additional Socket

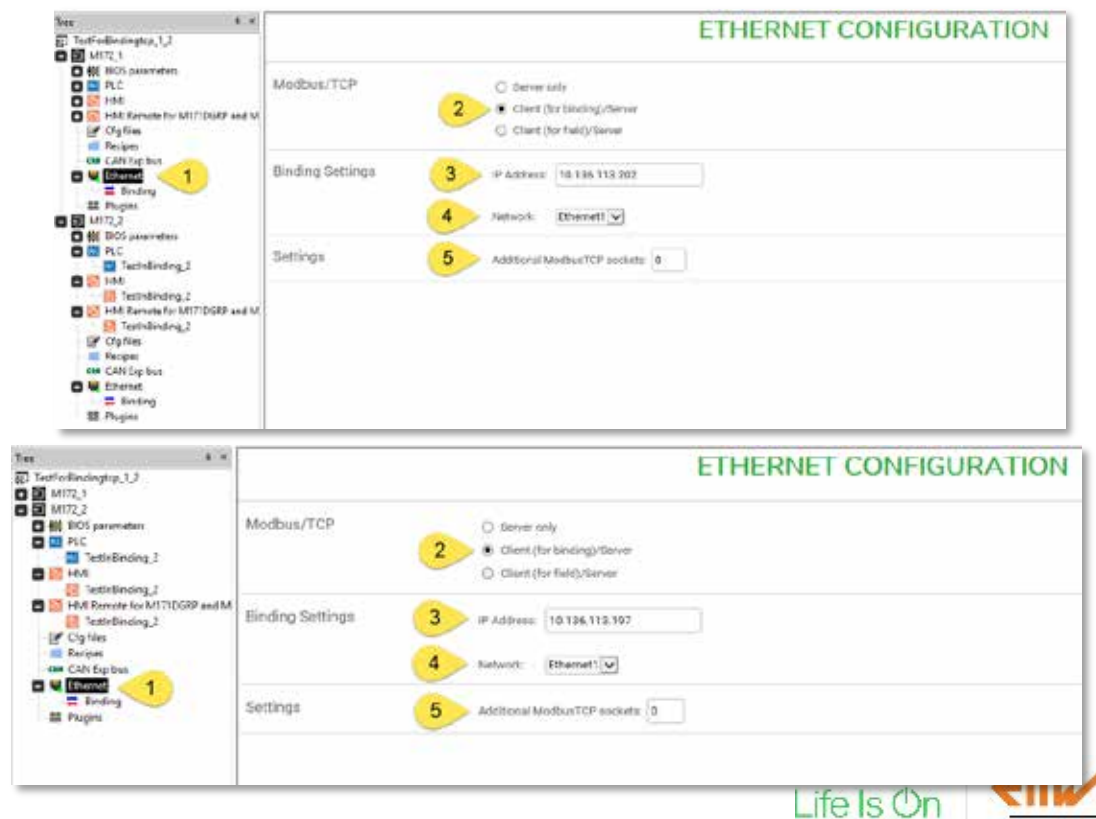

Binding IP writes during download

To link register follow same procedure for CAN binding, not changeFor ADV\_1.

But pay attention of IP inserted into Binding settings to be the same of parameter controller, because IP specified in binding will be written in the controller during a download all process even if you don't download parameters.

| Dutput                                                                                                    |
|----------------------------------------------------------------------------------------------------|
| ) warnings, 0 errors.                                                                                                    |
| > Downloading to M172_1<br>Writing default values for BIOS parameters                                                                                                    |
| i parameter values to write                                                                                                    |
| Viling parameters successed<br>Downloading file nor:0:/CONNEC.PAR<br>Download progress: 100% (103 / 103 bytes)<br>File download OK !<br>Downloading file nor:0:/BINDIN.PAR<br>Download progress: 100% (302 / 302 bytes)<br>File download OK !<br>Downloading file nor:0:/HNIREM.KBD<br>Downloading file nor:0:/HNIREM.KBD<br>Download progress: 100% (7032 / 7032 bytes)<br>File download OK !<br>172 i: Reloading FLC<br>4172 i: Reloading FLC<br>4172 i: Reloading FLC<br>-> Downloading con N172 3<br>filing default values for BIOS parameters |
| parameter values to write                                                                                                    |
| Friting parameters succeeded<br>Downloading file nor:0:/CONNEC.PAR<br>Download provider. 1004 (102 / 102 burge)<br>( 10                                                                                                    |

| Tearfordingup_12 *                                                                                                    |                  |                                                                                          | ETHERNET CONFIGURATION |
|----------------------------------------------------------------------------------------------------|------------------|------------------------------------------------------------------------------------------|------------------------|
| WE BIOS parameters     All parameters     Mill All parameters     Mill 10 Values     Mill 10 Values     Mill 20 Statution Values     Mill 20 Statutions | Modbus/TCP       | Server only     Care dor backeg/server     Care for backeg/server     Care for backgiver |                        |
| USS-Het and minorSI     Extry Handing     PLC     Hold     Hold Revente for M171DGSP are                                                                | Binding Settings | P Address 19.136.113.282                                                                 |                        |
| Encipes<br>CAN by bus<br>CAN by bus<br>Encipes<br>Encipes                                                                                               | Settings         | Additional Modifium TCP pockets:                                                         |                        |

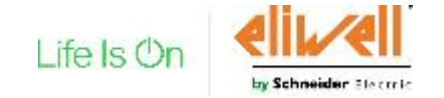

#### **ModBUS Custom Editor**

Improvement to manage a custom modbus

To create a Modbus custom

- Command is in **Configuration** under *Developer* menu
- Modbus custom editor form is similar to the last one
- Save button before close the tool
- \*.PCT file is inside the project folder in order to solve problem of project move to another PC
- Solved the problem of invalidation of custom Modbus profile after a change

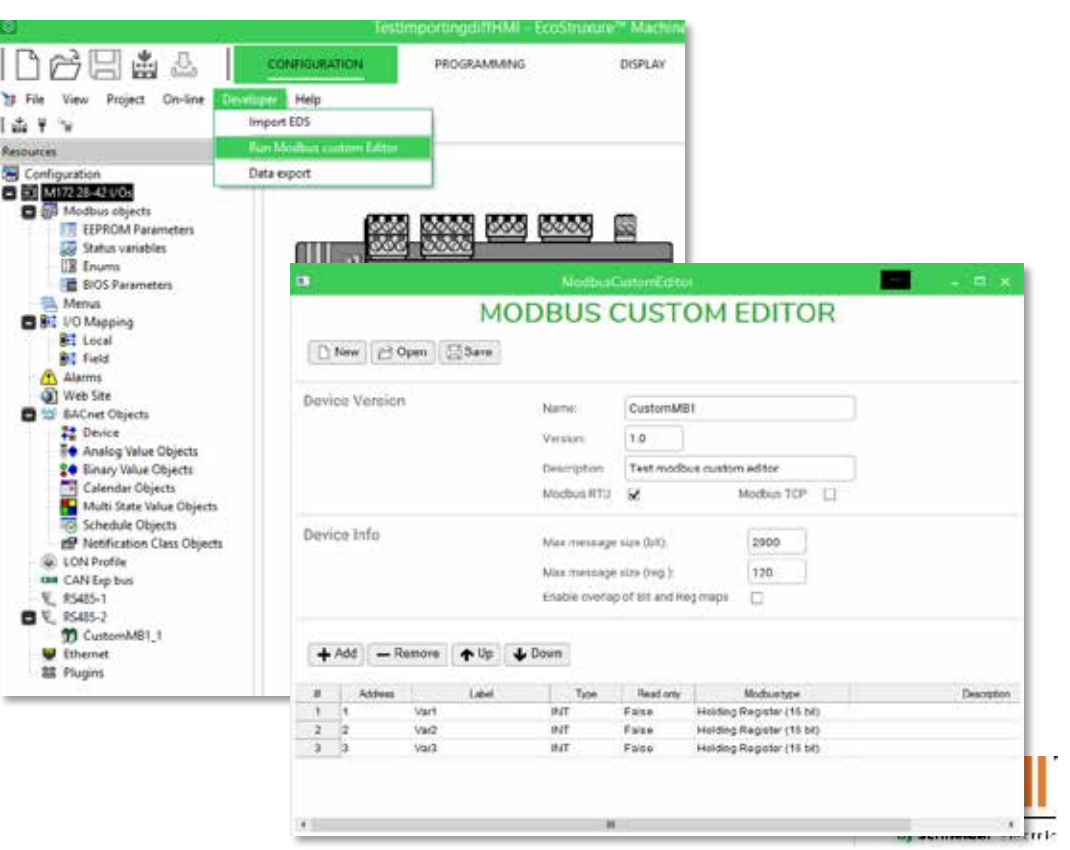

#### Modbus custom Editor

Improvement to manage a custom Modbus

- PCT file is inside the project folder in order to solve problem of project import to another PC
- Solved the problem of invalidation of custom Modbus profile after a change

| Norks > Examples > TestImportingdiffHMI | v & Search       | h Te      |
|-----------------------------------------|------------------|-----------|
| A Harra                                 | Date modified    | Type ^    |
| Download                                | 03/06/2016 05:15 | Filefol   |
| HMRemote                                | 03/08/2018 08:15 | Filefal   |
| PreviousVersions                        | 03/06/2018 08:18 | Filefol   |
| UserTemplates                           | 03/08/2018 08:15 | Filefal   |
| bacnet.dat                              | 03/06/2016 06/15 | DAT FR    |
| CONNEC.PAR                              | 03/05/2018 05:15 | PARFil    |
| fastListing.fist.gz                     | 03/08/2018 08:15 | 6Z File   |
| LocalParameters.parx                    | 03/05/2018 06:15 | PARIF     |
| TestImportingdiffHMLcod                 | 03/08/2018 05:15 | C00 Fr    |
| TestimportingdiffHMLexp                 | 03/08/2018 08:15 | EØ 54     |
| Testimportingd/fHMLimgs                 | 04/07/2018 19:34 | #MGX F    |
| TestimportingdiffHMJst                  | 03/08/2014 08:15 | 157.64    |
| TestimportingdiffHMLPCT                 | 03/05/2018 08:15 | Medbu     |
| TestImportingdiffHMLplcprj              | 03/98/2018 08:15 | PLCPR.    |
| TestimportingdiffHMLRSM                 | 03/08/2018 08:15 | RSM Fi    |
| TestimportingdiffHMLsymami              | 03/06/2018 06:15 | JONE DV   |
| TestImportingd/fHMLwkps                 | 03/06/2018 06:18 | WIRPOCT   |
| v K                                     | 70 PA 2016 R8155 | Fet Els Y |

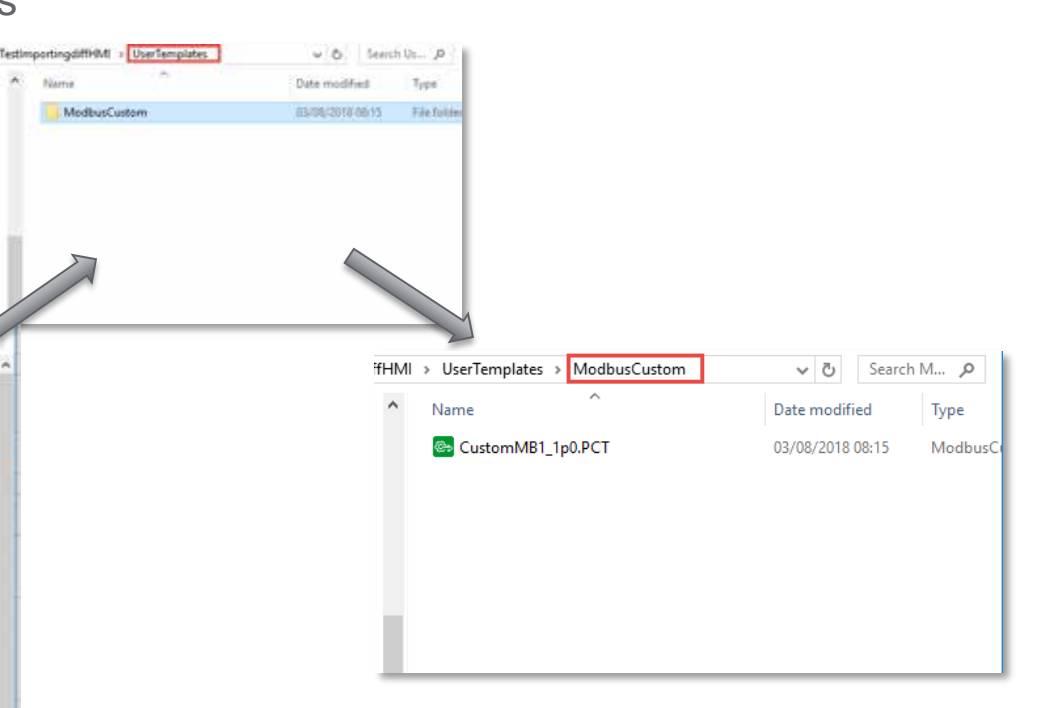

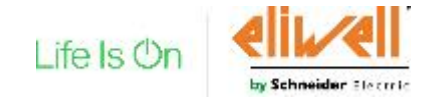

#### New Hardware

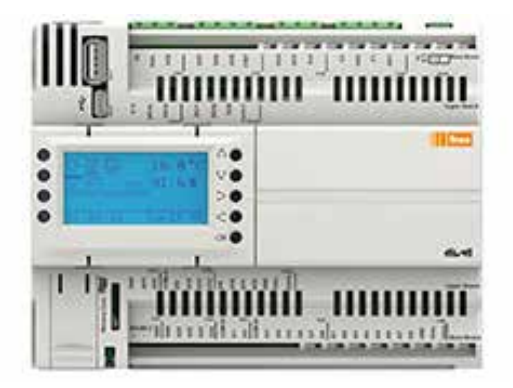

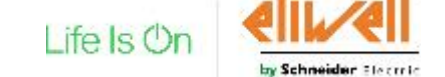

Confidential Property of Schneider Electric | Page 46

#### New Release : Advance 8400 and 12600 vs Device Isolation

- With the new offer launch, the Advance 8400 and 12600 will have two part numbers per product: one related to the old offer (not isolated, no "I") and one to the new offer (isolated, "/I"). The distinction between the current offer and new offer is indicated by the "/I" at the end of the references.
- All the other devices are isolated in terms of power supply and RS485 (Free Advance Optimized 18, 28 and 42 I/Os, Free Advance Performance 7 and 18 I/Os) and have no "I" at the end of part number.

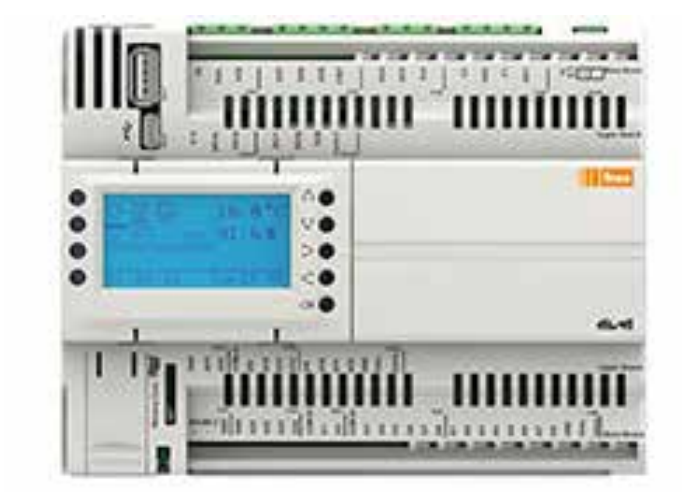

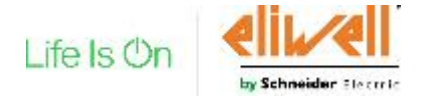

#### New Printings Positioning on isolated Advance

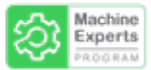

Printings will change position on the controller plastics

• The printings of the connectors label are currently positioned in a way that is not very intuitive.

The long one (related to the bottom connectors) is just right above the short row of connectors (top connectors) and it might be misleading.

- The printings of the new part numbers will be modified as follows:
  - The labels related to the top connectors will be reported just right above them.
  - The labels related to the bottom connectors will be reported close to the HMI and also, in a shorter form, just right above the bottom connectors.
  - This is in line with the positioning already present in the Advance 7 and 18 I/Os.

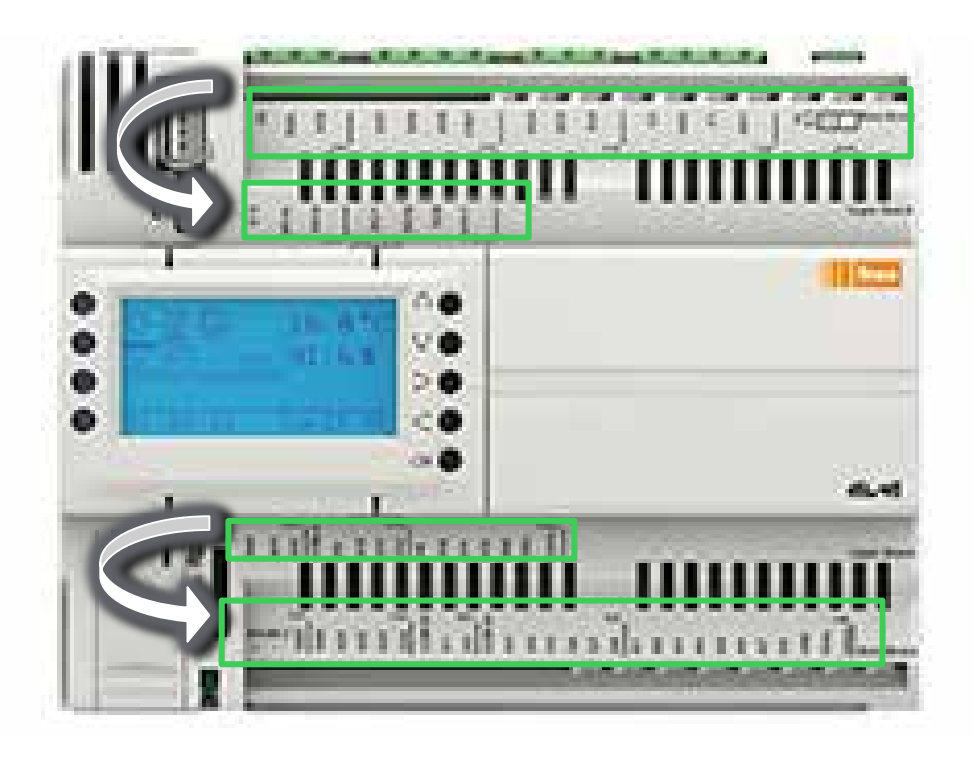

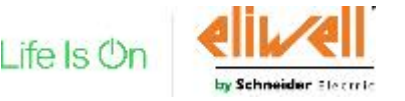

# THANK YOU.

Life Is On Schneider

Confidential Property of Schneider Electric | Page 49